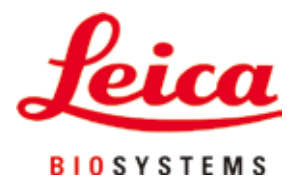

# Leica VT1200 / Leica VT1200 S

# Micrótomo com lâmina vibratória

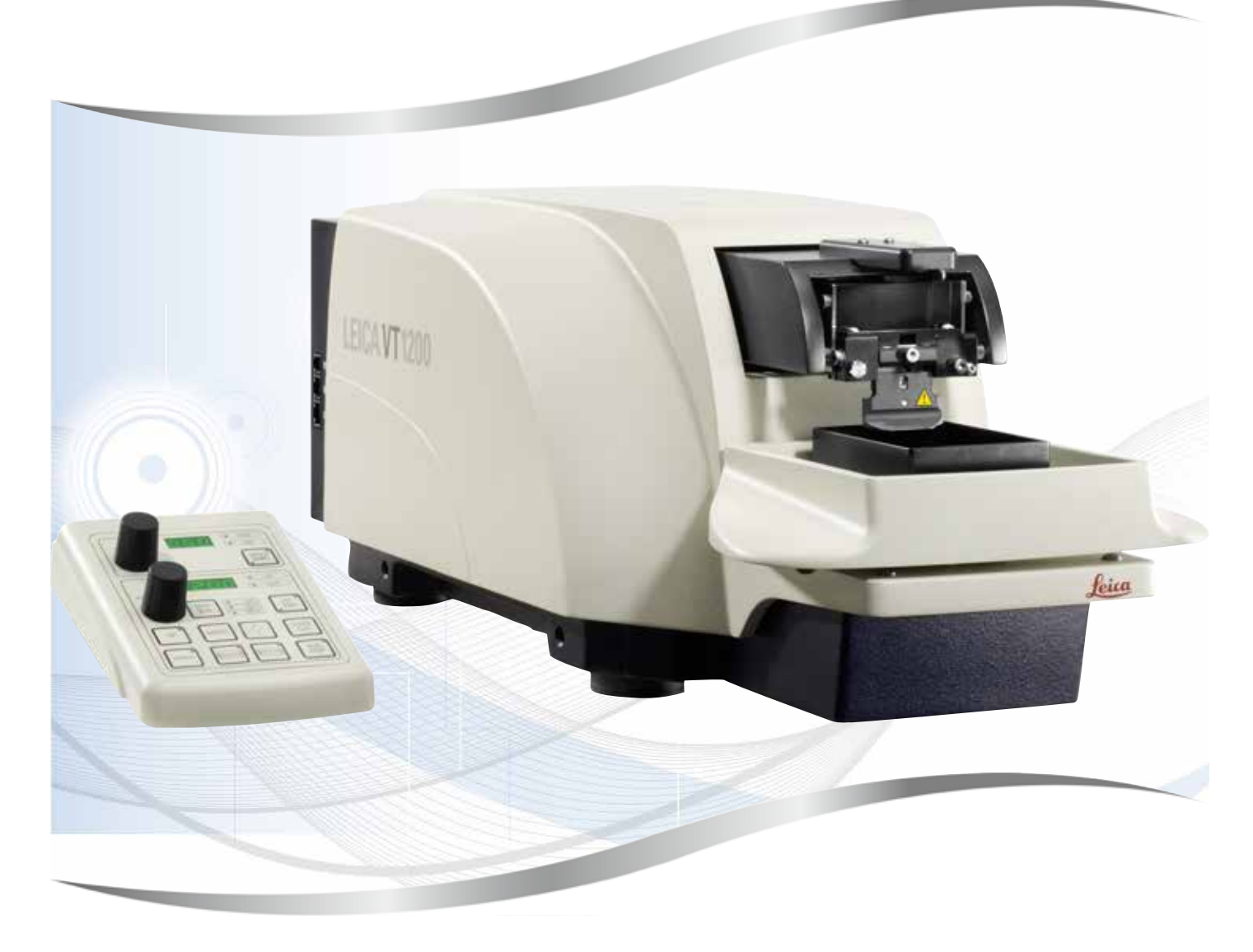

Instruções de uso Português

#### Nº de pedido: 14 0481 80112 - Revisão L

Mantenha este manual sempre junto com o aparelho. Leia cuidadosamente antes de trabalhar com o aparelho.

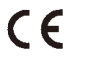

Versão 1.8, Revisão L - 08.2022

As informações, dados numéricos, observações e julgamentos de valores incluídos neste manual representam o mais avançado conhecimento científico e da tecnologia moderna conforme os compreendemos, seguindo investigação rigorosa neste campo.

Não temos a obrigação de atualizar este manual periódica e continuamente de acordo com as inovações tecnológicas mais recentes, ou mesmo de fornecer aos clientes cópias adicionais, atualizações, etc. destas Instruções de uso.

Em particular, nenhuma responsabilidade será aceita por qualquer perda financeira ou dano consequencial causado por ou relacionado à conformidade com as declarações ou com outras informações nestas Instruções de uso. Especificamente, nenhuma responsabilidade será admitida em relação a perdas financeiras ou danos causados por ou relacionados à conformidade com afirmações ou outras informações nestas Instruções de uso.

Declarações, desenhos, ilustrações e outras informações relativas ao conteúdo ou aos detalhes técnicos presentes nessas instruções de uso não serão considerados características garantidas de nossos produtos.

Essas são determinadas apenas pelas disposições do contrato estabelecido com nossos clientes.

A Leica reserva-se o direito de alterar especificações técnicas, assim como processos de fabricação, sem aviso prévio. Somente dessa forma é possível aperfeiçoar continuamente a tecnologia e as técnicas de fabricação utilizadas em nossos produtos.

Este documento está protegido por leis de direitos autorais. Todos os direitos autorais desta documentação são detidos por Leica Biosystems Nussloch GmbH.

Qualquer reprodução de texto e de ilustrações (ou de quaisquer partes destes) na forma de impressão, fotocópia, microfilmes, web cam ou outros métodos, inclusive média e sistemas eletrônicos- requer permissão expressa prévia por escrito da Leica Biosystems Nussloch GmbH.

Para o número de série e o ano de fabricação do aparelho, consulte a placa de identificação na parte traseira do aparelho.

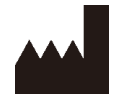

Leica Biosystems Nussloch GmbH Heidelberger Strasse 17 - 19 69226 Nussloch Germany Fone: +49 - (0) 6224 - 143 0 Fax: +49 - (0) 6224 - 143 268 Web: www.LeicaBiosystems.com

Fabricado sob encomenda da Leica Microsystems Ltd. Shanghai.

# Índice

| 1. | Infor                 | mações importantes                                                         | 6        |
|----|-----------------------|----------------------------------------------------------------------------|----------|
|    | 1.1                   | Símbolos usados neste texto e seus significados                            | 6        |
|    | 1.2                   | Modelo do aparelho                                                         | 8        |
|    | 1.3                   | Qualificação da equipe                                                     | 8        |
|    | 1.4                   | uso pretendido/uso improprio                                               | ð        |
| 2. | Segu                  | rança                                                                      | 9        |
|    | 2.1                   | Notas gerais de segurança                                                  | 9        |
|    | 2.2                   | Advertências                                                               | 9        |
|    | 2.3                   | Transporte, remoção da embalagem e configuração                            | 10       |
| 3. | Cara                  | cterísticas do aparelho                                                    | 11       |
|    | 3.1                   | Dados técnicos para a Leica VT1200                                         | 11       |
|    | 3.1.1                 | Dados técnicos para a Leica VT1200 S                                       | 12       |
|    | 3.2                   | Visão geral – Leica VT1200 / Leica VT1200 S                                | 14       |
|    | 3.3                   | Leica VT1200 Painel de controle                                            | 16       |
|    | 3.3.1                 | Leica VT1200 S painel de controle                                          | 17       |
| 4. | Insta                 | lação                                                                      | 19       |
|    | 4.1                   | Escopo padrão de entrega para Leica VT1200                                 | 19       |
|    | 4.1.1                 | Escopo padrão de entrega para Leica VT1200 S                               | 19       |
|    | 4.2                   | Embalagem e configuração do aparelho                                       | 20       |
|    | 4.3                   | Antes de comissionar o aparelho                                            | 22       |
| 5. | Com                   | o trabalhar com o aparelho                                                 | 24       |
|    | 5.1                   | Descrição da aplicação típica                                              | 24       |
|    | 5.2                   | Elementos de controle no Leica VT1200 painel de controle                   | 25       |
|    | 5.2.1                 | Movimentação do receptáculo da amostra                                     | 25       |
|    | 5.2.2                 | Faça o ajuste delicado da proximidade da lamina a amostra e avanço         | 25       |
|    | 5.2.3                 | Movimento da lâmina                                                        | 26       |
|    | 5.2.4                 | Seleção dos parâmetros de corte                                            | 26       |
|    | 5.3                   | Elementos de controle no Leica VT1200 S painel de controle                 | 27       |
|    | 5.4                   | Instalação de acessórios                                                   | 35       |
|    | 5.4.1                 | Instalação da bandeja de gelo e bandeja de tampão                          | 35       |
|    | 5.4.2                 | Instalação da bandeja do tampão de parede dupla                            | 30       |
|    | 5.4.5<br>5 <i>A A</i> | Instalação e remoção do porta-lâmina                                       | 37<br>37 |
|    | 5.4.5                 | Inserção da lâmina                                                         | 39       |
|    | 5.4.6                 | Ajuste do ângulo de incidência                                             | 40       |
|    | 5.5                   | Manutenção diária e desconexão do aparelho - Leica VT1200 / Leica VT1200 S | 40       |
| 6. | Oper                  | ação do VibroCheck                                                         | 41       |
|    | 6.1                   | Uso de VibroCheck com Leica VT1200                                         | 41       |
|    | 6.2                   | Uso de VibroCheck com Leica VT1200 S                                       | 43       |
| 7. | Falha                 | s: Significado e solução de problemas                                      | 46       |
|    | 7.1                   | Mensagens de erro e resolução de problemas                                 | 46       |
|    | 7.2                   | Substituição do fusível principal                                          | 50       |

# Índice

| 8.  | Limpeza e manutenção                                                                           | 51                                                                               |
|-----|------------------------------------------------------------------------------------------------|----------------------------------------------------------------------------------|
|     | 8.1 Limpeza do aparelho                                                                        | 51                                                                               |
| 9.  | Informações sobre pedidos para acessórios opcionais, materiais de consumo e peças de reposição | 52                                                                               |
|     | <ul> <li>9.1 Acessórios de extensão para amostras padrão</li></ul>                             | 53<br>53<br>54<br>55<br>56<br>56<br>56<br>56<br>56<br>57<br>58<br>59<br>59<br>60 |
| 10. | Garantia e serviços                                                                            | 61                                                                               |
| 11. | Confirmação de descontaminação                                                                 | 62                                                                               |

1

## 1. Informações importantes

#### 1.1 Símbolos usados neste texto e seus significados

| Símbolo:      | Título do símbolo: | Cuidado                                                                                                    |
|---------------|--------------------|----------------------------------------------------------------------------------------------------|
| $\wedge$      | Descrição:         | Cuidados aparecem em quadros cinza marcados por<br>um triângulo de advertência.                                                           |
| Símbolo:      | Título do símbolo: | Cuidado                                                                                                    |
| $\land$       | Descrição:         | Cuidados aparecem em quadros cinza marcados por<br>um triângulo de cuidados.                                                              |
| Símbolo:      | Título do símbolo: | Nota                                                                                                    |
|               | Descrição:         | Observações, ex. informações úteis ao usuário,<br>aparecem numa caixa cinza e são marcadas por<br>um símbolo de informação.               |
| Símbolo:      | Título do símbolo: | Número do item                                                                                                    |
| → Fig. 7-1    | Descrição:         | Números de item para ilustrações numeradas.<br>Números em vermelho referem-se aos números<br>de item nas ilustrações.                     |
| Símbolo:      | Título do símbolo: | Designações de software                                                                                                    |
| Supervisor    | Descrição:         | As designações de software que precisam ser<br>exibidas na tela de entrada são exibidas com texto<br>cinza, em negrito.                   |
| Símbolo:      | Título do símbolo: | Tecla de função                                                                                                    |
| <u>Salvar</u> | Descrição:         | As teclas de função que precisam ser pressionadas<br>no instrumento são exibidas com texto cinza, em<br>negrito, sublinhado.              |
| Símbolo:      | Título do símbolo: | Fabricante                                                                                                    |
| <b>^</b>      | Descrição:         | Indica o fabricante do produto médico.                                                                                                    |
| Símbolo:      | Título do símbolo: | Data da fabricação                                                                                                    |
|               | Descrição:         | Indica a data em que o aparelho médico foi fabricado.                                                                                     |
| Símbolo:      | Título do símbolo: | Conformidade CE                                                                                                    |
| CE            | Descrição:         | A marcação CE é a declaração do fabricante de que<br>o produto médico atende os requisitos de diretrizes<br>e regulamentos EC aplicáveis. |

1

| Símbolo:                                  | Título do símbolo:                                                                                      | Etiqueta UKCA                                                                                                    |
|-------------------------------------------|----------------------------------------------------------------------------------------------------|----------------------------------------------------------------------------------------------------|
| UK<br>CA                                  | Descrição:                                                                                              | A marcação UKCA (UK Conformity Assessed) é uma<br>nova marca para produtos do RU utilizada para bens<br>comercializados na Grã-Bretanha (Inglaterra, País de<br>Gales e Escócia). Ela abrange a maioria dos bens que<br>anteriormente demandavam a marcação CE.                                                                                                    |
| Símbolo:                                  | Título do símbolo:                                                                                      | País de origem                                                                                                    |
| Country of Origin: China                  | Descrição:                                                                                              | O campo de País de Origem define o país no<br>qual ocorreu a transformação do produto até sua<br>caracterização em produto final.                                                                                                    |
| Símbolo:                                  | Título do símbolo:                                                                                      | Pessoa Responsável no RU                                                                                                    |
| UKRP Leica Mi<br>Larch Hous<br>England, U | <b>crosystems (UK) Limited</b><br>se, Woodlands Business Park, Milton Keynes<br>Inited Kingdom, MK146FG |                                                                                                    |
|                                           | Descrição:                                                                                              | A Pessoa Responsável no RU atua em nome do<br>fabricante fora do RU na realização de tarefas<br>específicas relacionadas às obrigações do fabricante.                                                                                                    |
| Símbolo:                                  | Título do símbolo:                                                                                      | Consulte as Instruções de uso                                                                                                    |
| i                                         | Descrição:                                                                                              | Indica que o usuário precisa consultar as Instruções<br>de uso.                                                                                                    |
| Símbolo:                                  | Título do símbolo:                                                                                      | Número de artigo                                                                                                    |
| REF                                       | Descrição:                                                                                              | Indica o número do catálogo do fabricante de forma<br>que o dispositivo médico possa ser identificado.                                                                                                    |
| Símbolo:                                  | Título do símbolo:                                                                                      | Número de série                                                                                                    |
| SN                                        | Descrição:                                                                                              | Indica o número de série do fabricante de forma<br>que o dispositivo médico possa ser identificado.                                                                                                    |
| Símbolo:                                  | Título do símbolo:                                                                                      | Marca de Conformidade Regulatório (RCM)                                                                                                    |
|                                           | Descrição                                                                                               | A Marca de Conformidade Regulatória (RCM)<br>indica se o aparelho está em conformidade com<br>as normas técnicas ACMA aplicáveis da Nova<br>Zelândia e Austrália, ou seja, para telecomunicações,<br>comunicação a rádio, EMC e EME.                                                                                                    |
| Símbolo:                                  | Título do símbolo:                                                                                      | RoHS da China                                                                                                    |
| 23                                        | Descrição:                                                                                              | Símbolo de proteção ambiental da diretriz RoHS<br>da China O número no símbolo indica a "vida útil<br>biodegradável" do produto em anos. O símbolo é<br>utilizado se uma substância com uso restrito na<br>China exceder o limite máximo permitido.                                                                                                    |
| Símbolo:                                  | Título do símbolo:                                                                                      | Declaração CSA (Canadá/EUA)                                                                                                    |
| c Us                                      | Descrição:                                                                                              | A marca de teste CSA significa que um produto foi<br>testado e atende às normas de desempenho e/ou<br>segurança aplicáveis, incluindo as normas relevantes<br>definidas e administradas pelo American National<br>Standards Institute (ANSI), pelos Underwriters<br>Laboratories (UL), pela Canadian Standards<br>Association (CSA) e pela National Sanitation<br>Foundation International (NSF), entre outros. |

Símbolo:

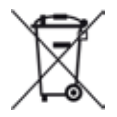

Título do símbolo:

Descrição:

Símbolo REEE

O símbolo REEE, indicando uma coleção separada para REEE - Resíduo de equipamento elétrico e eletrônico, formado por um contentor de lixo com rodas riscado (§ 7 ElektroG).

#### 1.2 Modelo do aparelho

Todas as informações fornecidas nestas instruções de uso aplicam-se apenas ao tipo de aparelho mencionado na folha de rosto.

Uma placa de identificação está anexada à lateral traseira do aparelho. O número de série e REF estão fixados em uma etiquetas separada à direita do aparelho.

#### 1.3 Qualificação da equipe

O Leica VT1200 e o Leica VT1200 S podem ser operados somente por profissionais de laboratório treinados. O aparelho destina-se apenas para uso profissional.

Todos os profissionais de laboratório designados para operar este aparelho precisam ler estas instruções de uso cuidadosamente e estar familiarizados com todos os recursos técnicos do aparelho antes de tentar operá-lo.

#### 1.4 Uso pretendido/uso impróprio

O Leica VT1200 e o Leica VT1200 S são usados para fazer cortes nos campos de medicina, biologia e para o setor, sendo especialmente destinados aos cortes fixados e de tecido fresco não incluído em tampão.

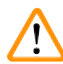

### Cuidado

O Leica VT1200 / Leica VT1200 S pode ser usado para fins de pesquisa somente. Os cortes feitos pelo Leica VT1200 / Leica VT1200 S **NÃO** devem ser usados para diagnóstico.

O aparelho deve ser usado exclusivamente de acordo com as orientações contidas nestas instruções de uso.

Qualquer outro uso do aparelho é considerado impróprio.

#### 2. Segurança

Essas instruções de uso incluem informações importantes relacionadas com a segurança da operação e a manutenção do aparelho.

As Instruções de uso são parte importante do produto e devem ser lidas com cuidado antes da instalação e uso, devendo ser mantidas sempre próximo ao aparelho.

Se forem necessários outros requisitos para a prevenção de acidentes e proteção ambiental no país de operação, estas instruções de uso devem ser complementadas pelas instruções apropriadas para garantir a conformidade com esses requisitos.

Certifique-se de ler todas essas instruções de uso antes de trabalhar com o aparelho ou de ou operá-lo.

#### 2.1 Notas gerais de segurança

Esses aparelhos foram construídos e testados de acordo com as regulamentações de segurança para medições, controle, regulação e dispositivos elétricos de laboratório.

Para manter estas condições e garantir operações seguras, o usuário deverá observar todas as instruções e advertências contidas neste Manual de operação.

As atuais Declarações de Conformidade da CE e da UKCA podem ser encontradas na Internet: www.LeicaBiosystems.com

#### 2.2 Advertências

Os dispositivos de proteção instalados no aparelho pelo fabricante constituem apenas a base para prevenção de acidentes. Operar o aparelho com segurança é de inteira responsabilidade do proprietário, assim como dos profissionais designados a trabalhar com o aparelho, manutenção e limpeza.

Para operar o aparelho adequadamente, certifique-se de cumprir com as instruções e advertências a seguir.

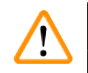

#### Cuidado

- · As lâminas extremamente afiadas apresentam risco de lesão quando tocadas!
- · O tecido fresco constitui risco de infecção!
- · Risco de incêndio com ampliador descoberto! Cubra o ampliador durante as pausas de trabalho!

#### Manuseio adequado

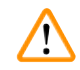

#### Cuidado

O aparelho **DEVERÁ** ser conectado obrigatoriamente a uma tomada elétrica aterrada. Use somente o cabo de alimentação fornecido, que é destinado à fonte de alimentação local.

#### Nota

- · Sempre tenha cuidado excepcional ao manipular as lâminas!
- Não deixe lâminas sem proteção nas superfícies próximas depois da remoção.
- Certifique-se sempre de manipular a lâmina de modo que você não se machuque.
- Todas as precauções de segurança adequadas devem ser satisfeitas para evitar o risco de infecção.
- O uso de luvas de segurança, máscara e óculos protetores de acordo com as diretrizes de "Working with Substances that Pose a Health Risk" (Trabalho com substâncias que acarretam riscos para a saúde) – é absolutamente indispensável.
- · O aparelho pode ser aberto apenas por profissionais autorizados da assistência técnica.
- Sempre desconecte o plugue da tomada antes de abrir o aparelho.
- Sempre desligue o aparelho usando o comutador de energia e desconecte o plugue da tomada antes de trocar o fusível. O uso de fusíveis que não sejam os instalados na fábrica não é permitido.

#### 2.3 Transporte, remoção da embalagem e configuração

- Ao desemalar o aparelho, compare as partes recebidas com as partes que constam no pedido. Se as partes recebidas não forem compatíveis com seu pedido, entre em contato com a empresa de revenda responsável por seu pedido, imediatamente.
- Antes de conectar-se ao sistema de fornecimento de energia, observe os (→ pág. 11 3.1 Dados técnicos para a Leica VT1200) e (→ pág. 12 3.1.1 Dados técnicos para a Leica VT1200 S)!
- Nunca conecte o aparelho a uma tomada que não tenha terminal condutor protetor.

#### Cuidado

O aparelho precisa ser posicionado de modo que o botão ( $\rightarrow$  Fig. 10-3) de alimentação do lado direito seja de fácil acesso a qualquer momento.

# Nota

Como o peso do aparelho é de aproximadamente 56 kg, são necessárias duas pessoas para carregá-lo (uma alça de transporte para cada pessoa).

# 3. Características do aparelho

#### 3.1 Dados técnicos para a Leica VT1200

| Especificações elétricas                                                                  |                                                                                                    |
|-------------------------------------------------------------------------------------------|----------------------------------------------------------------------------------------------------|
| Tensão nominal de alimentação                                                             | 100 V - 240 V                                                                                                    |
| Frequências nominais de alimentação                                                       | 50/60 Hz                                                                                                    |
| Flutuações da tensão de alimentação da rede                                               | Não exceder ± 10 % da tensão nominal<br>de alimentação                                                                 |
| Consumo de energia                                                                        | 50 VA                                                                                                    |
| Fusíveis de entrada de rede                                                               | 2x T1.0A L 250VAC                                                                                                    |
| Especificações de dimensões e peso                                                        |                                                                                                    |
| Tamanho total do dispositivo em modo de operação<br>(largura x profundidade x altura, mm) | 600 mm x 250 mm x 230 mm                                                                                               |
| Tamanho total da embalagem em série<br>(largura x profundidade x altura, mm)              | 740 mm x 491 mm x 669 mm                                                                                               |
| Peso vazio (sem acessórios, kg)                                                           | 56 kg                                                                                                    |
| Peso total (com acessórios, kg)                                                           | 63.3 kg                                                                                                    |
| Peso do dispositivo, incluindo a embalagem (kg)                                           | 88.5 kg                                                                                                    |
| Especificação ambiental                                                                   |                                                                                                    |
| Altitude de operação (metros)                                                             | até 2000 m acima do nível do mar                                                                                       |
| Temperatura (operação) (mín./máx.)                                                        | min. +10 °C ao máx. +35 °C                                                                                             |
| Umidade relativa (operação) (mín./máx.)                                                   | máx. 60 %                                                                                                    |
| Temperatura (trânsito) (mín./máx.)                                                        | −29 °C a +50 °C                                                                                                    |
| Temperatura (armazenagem) (mín./máx.):                                                    | +5 ao +55 °C                                                                                                    |
| Umidade relativa (transporte/armazenamento):                                              | < 60 %                                                                                                    |
| Nível de ruído de operação                                                                | <70 dB                                                                                                    |
| Emissões e condições limite                                                               |                                                                                                    |
| Grau de sobretensão conforme IEC 61010-1                                                  | II                                                                                                    |
| Grau de poluição conforme IEC 61010-1                                                     | 2                                                                                                    |
| Medidas de proteção conforme IEC 61010-1                                                  | Classe I                                                                                                    |
| Grau de proteção conforme IEC 60529                                                       | IP20                                                                                                    |
| Emissão de calor                                                                          | 50J/s                                                                                                    |
| Nível de ruído com ponderação A, medido a 1 m<br>de distância                             | <70 dB                                                                                                    |
| Classe EMC                                                                                | В                                                                                                    |
| Conexões elétricas e interfaces                                                           |                                                                                                    |
| Fonte de alimentação                                                                      | Tomada elétrica                                                                                                    |
| Conexões elétricas                                                                        | Painel de controle Leica VT1200, Leica<br>VibroCheck, Interruptor de pé                                                |
| Conexões mecânicas                                                                        | Ampliador,                                                                                                    |
| Interfaces para outros dispositivos                                                       | Microscópio, módulo de spots de LED Hi-<br>Power, 2 braços, Módulo de spot de alta<br>potência, LED 1000, Porta-lâmina |
| Outras especificações                                                                     |                                                                                                    |
| frequênciade corte (±10 %):                                                               | 85 Hz (± 10 %)                                                                                                    |

| Amplitude                                                         | de 0 - 3 mm, em acréscimos de 0.05 mm       |
|-------------------------------------------------------------------|---------------------------------------------|
| Faixa de corte                                                    | 45 mm (ajustável)                           |
| Orientação de amostra, rotativo                                   | 360 °                                       |
| Placa de amostras, giratória                                      | 0 - 10 °                                    |
| Proteção contra sobrecarga elétrica                               | Sim                                         |
| Limite de corrente interna para eletrônicos                       | Sim                                         |
| Altura com suporte do ampliador                                   | 600 mm x 250 mm x 320 mm                    |
| Altura com microscópio                                            | 600 mm x 250 mm x 469 mm                    |
| C x L x A unidade de controle<br>(quando as bases estão dobradas) | 165 mm x 120 mm x 72 mm                     |
| Unidade de controle                                               | 1 kg                                        |
| Suporte do ampliador                                              | 2 kg                                        |
| Suporte de microscópio com estereomicroscópio                     | 4.3 kg                                      |
| CE                                                                | Sim                                         |
| CSA                                                               | Sim                                         |
| Velocidade de corte (±10 %):                                      | 0.01 - 1.5 mm/s                             |
| Velocidade de retorno (±10 %)                                     | 2.5 mm/s                                    |
| Curso vertical total da amostra                                   | 20 mm (motorizado)                          |
| Retração de amostra                                               | 0 - 100 μm (ajustável; pode ser desativado) |
| Tamanho máximo da amostra: com porta-facas padrão                 | 33 x 50 mm                                  |
| Seleção da espessura do corte                                     | manual em 1 µm acréscimos                   |

#### 3.1.1 Dados técnicos para a Leica VT1200 S

| Especificações elétricas                                                                  |                                                        |
|-------------------------------------------------------------------------------------------|--------------------------------------------------------|
| Tensão nominal de alimentação                                                             | 100 V - 240 V                                          |
| Frequências nominais de alimentação                                                       | 50/60 Hz                                               |
| Flutuações da tensão de alimentação da rede                                               | Não exceder ± 10 % da tensão nominal<br>de alimentação |
| Consumo de energia                                                                        | 50 VA                                                  |
| Fusíveis de entrada de rede                                                               | 2x T1.0A L 250VAC                                      |
| Especificações de dimensões e peso                                                        |                                                        |
| Tamanho total do dispositivo em modo de operação<br>(largura x profundidade x altura, mm) | 600 mm x 250 mm x 230 mm                               |
| Tamanho total da embalagem em série<br>(largura x profundidade x altura, mm)              | 740 mm x 491 mm x 669 mm                               |
| Peso vazio (sem acessórios, kg)                                                           | 56 kg                                                  |
| Peso total (com acessórios, kg)                                                           | 63.3 kg                                                |
| Peso do dispositivo, incluindo a embalagem (kg)                                           | 88.5 kg                                                |
| Especificação ambiental                                                                   |                                                        |
| Altitude de operação (metros)                                                             | até 2000 m acima do nível do mar                       |
| Temperatura (operação) (mín./máx.)                                                        | min. +10 °C ao máx. +35 °C                             |
| Umidade relativa (operação) (mín./máx.)                                                   | máx. 60 %                                              |
| Temperatura (trânsito) (mín./máx.)                                                        | −29 °C a +50 °C                                        |
| Temperatura (armazenagem) (mín./máx.):                                                    | +5 ao +55 °C                                           |
|                                                                                           |                                                        |

| Umidade relativa (transporte/armazenamento):                      | < 60 %                                                                                                    |
|-------------------------------------------------------------------|----------------------------------------------------------------------------------------------------|
| Nível de ruído de operação                                        | <70 dB                                                                                                    |
| Emissões e condições limite                                       |                                                                                                    |
| Grau de sobretensão conforme IEC 61010-1                          | II                                                                                                    |
| Grau de poluição conforme IEC 61010-1                             | 2                                                                                                    |
| Medidas de proteção conforme IEC 61010-1                          | Classe I                                                                                                    |
| Grau de proteção conforme IEC 60529                               | IP20                                                                                                    |
| Emissão de calor                                                  | 50J/s                                                                                                    |
| Nível de ruído com ponderação A, medido a 1 m<br>de distância     | <70 dB                                                                                                    |
| Classe EMC                                                        | В                                                                                                    |
| Conexões elétricas e interfaces                                   |                                                                                                    |
| Fonte de alimentação                                              | Tomada elétrica                                                                                                    |
| Conexões elétricas                                                | Painel de controle Leica VT1200 S, Leica<br>VibroCheck, Interruptor de pé                                             |
| Conexões mecânicas                                                |                                                                                                    |
| Interfaces para outros dispositivos                               | Ampliador, Microscópio, módulo de spots de<br>LED Hi-Power, 2 braços, Módulo spot Hi-Power,<br>LED 1000, Porta-lâmina |
| Outras especificações                                             |                                                                                                    |
| frequênciade corte (±10 %):                                       | 85 Hz (± 10 %)                                                                                                    |
| Amplitude                                                         | de 0 - 3 mm, em acréscimos de 0.05 mm                                                                                 |
| Faixa de corte                                                    | 45 mm                                                                                                    |
| Janela de seccionamento                                           | 0.5 mm - 45 mm                                                                                                    |
| Orientação de amostra, rotativo                                   | 360 °                                                                                                    |
| Placa de amostras, giratória                                      | 0 - 10 °                                                                                                    |
| Proteção contra sobrecarga elétrica                               | Sim                                                                                                    |
| Limite de corrente interna para eletrônicos                       | Sim                                                                                                    |
| Altura com suporte do ampliador                                   | 600 mm x 250 mm x 320 mm                                                                                              |
| Altura com microscópio                                            | 600 mm x 250 mm x 469 mm                                                                                              |
| C x L x A unidade de controle<br>(quando as bases estão dobradas) | 190 mm x 150 mm x 72 mm                                                                                               |
| Unidade de controle                                               | 1 kg                                                                                                    |
| Suporte do ampliador                                              | 2 kg                                                                                                    |
| Suporte de microscópio com estereomicroscópio                     | 4.3 kg                                                                                                    |
| CE                                                                | Sim                                                                                                    |
| CSA                                                               | Sim                                                                                                    |
| Velocidade de corte(±10 %):                                       | 0.01 - 1.5 mm/s                                                                                                    |
| Velocidade de retorno (±10 %)                                     | 1.0 - 5 mm/s, em acréscimos de 0.5 mm/s                                                                               |
| Curso vertical total da amostra                                   | 20 mm (motorizado)                                                                                                    |
| Retração de amostra                                               | 0 - 100 μm (ajustável; pode ser desativado)                                                                           |
| Tamanho máximo da amostra: com porta-facas padrão                 | 33 x 50 mm                                                                                                    |
| Seleção da espessura do corte                                     | manual em 1 µm acréscimos ou automático<br>máx. 1000 µm                                                               |

3.2 Visão geral – Leica VT1200 / Leica VT1200 S

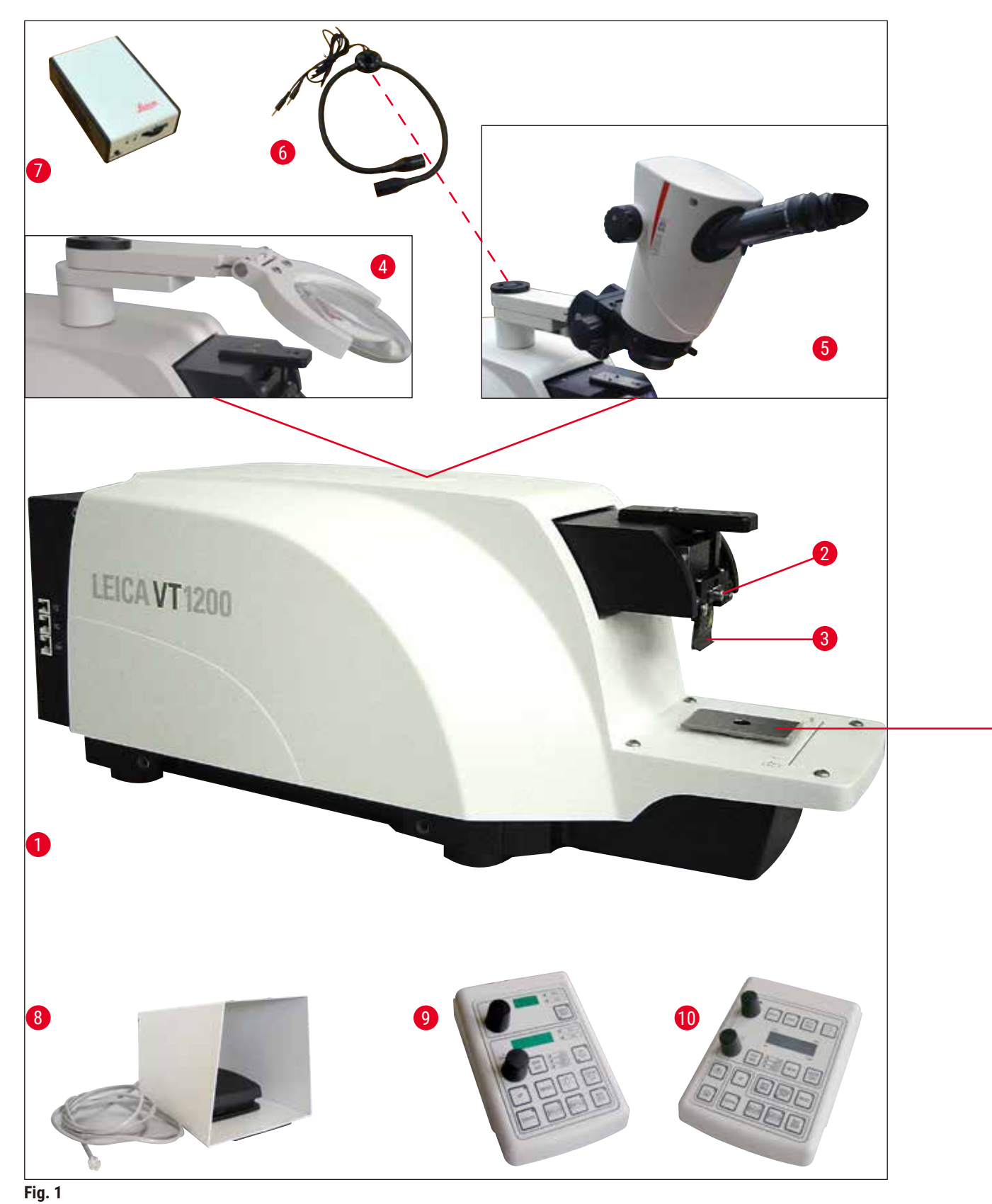

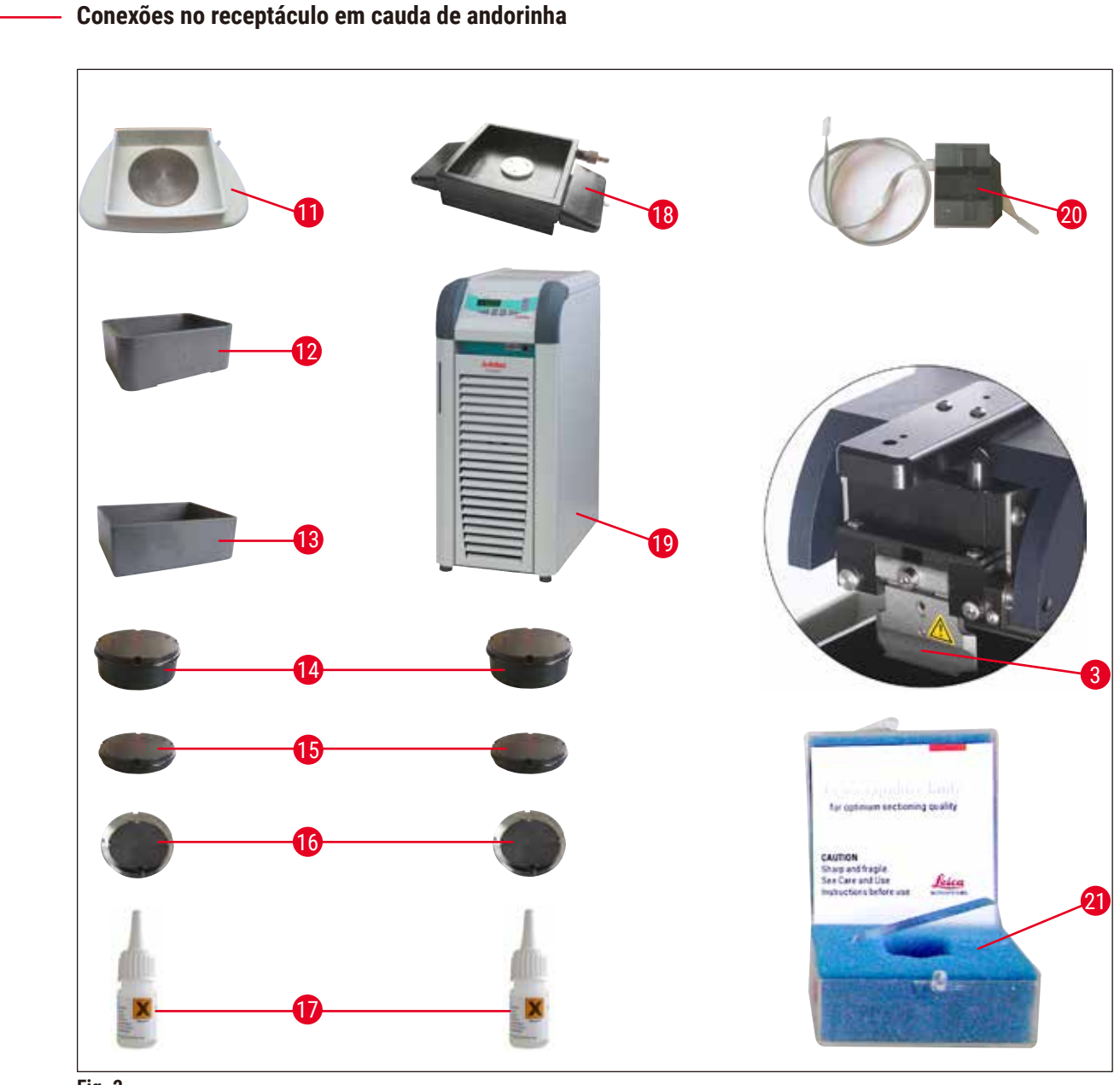

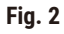

- 1 Aparelho básico
- 2 Cabeçote de corte
- 3 Porta-lâmina
- 4 Ampliador
- 5 Microscópio
- 6 Spots de módulo LED de alta potência, 2 braços
- 7 Spot de módulo de alta potência, LED 1000
- 8 Pedal
- 9 Leica VT1200 painel de controle
- 10 Leica VT1200 S painel de controle

- 11 Bandeja de gelo
- 12 Bandeja de tampão, plástico
- 13 Bandeja de tampão, metal
- 14 Placa de amostras para amostras de 1 cm de altura
- 15 Placa de amostras para amostras de 2 cm de altura
- 16 Placa de amostras, direcional
- 17 Adesivo de cianoacrilato
- 18 Bandeja de tampão com parede dupla
- 19 Julabo FL300 (resfriador de recirculação/refrigerador)
- 20 VibroCheck
- **21** Lâminas para o porta-lâmina: Lâmina de safira

#### 3.3 Leica VT1200 Painel de controle

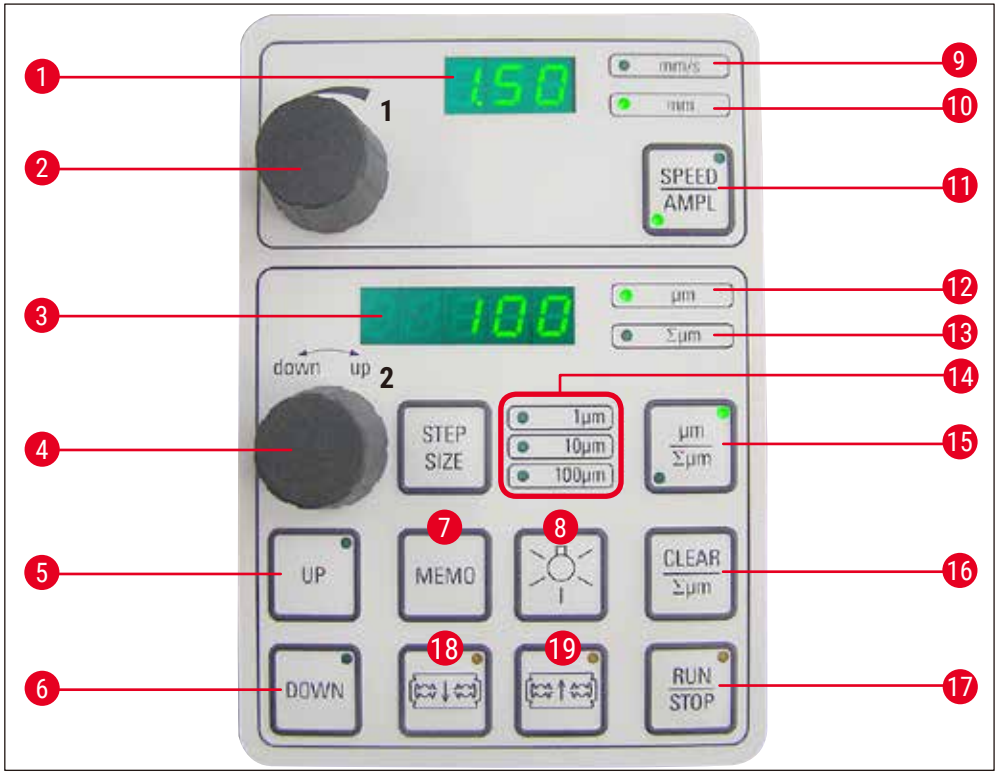

Fig. 3

- 1 Visor LED para amplitude e faixa de avanço da lâmina
- 2 Disco de configuração 1, para velocidade e amplitude de avanço da lâmina
- 3 da espessura de corte
- Disco de configuração 2, para espessura de 4 corte e movimentação vertical das amostras
- Move rapidamente a amostra para cima 5 (pressione o botão até que a posição desejada seja atingida)
- Move rapidamente a amostra para baixo 6 (pressione uma vez para ajustar na posição mais baixa)
- Pressione este botão (por aprox. 3 s) para 7 gravar um valor de avanço usado com frequência (pressionando-o mais de uma vez, o avanço ocorre várias vezes na espessura de corte gravada)
- ON/OFF (liga/desliga a lâmpada) 8

- 11 Alterna entre SPEED (velocidade de avanço da lâmina) e **AMPL** (amplitude)
- **12** Espessura de corte
- Visor LED para espessura de corte e totalização 13 Determina a posição atual da amostra entre 0 (inferior) e 20.000 µm (superior) ou - depois de zero, os totais de espessuras de corte
  - 14 Seleção do tamanho do passo, 1 µm,10 µm ou 100 µm passos
  - **15** Pressionar este botão alterna entre  $\mu$ m e  $\Sigma \mu$ m (ativamente iluminado).
  - **16** Leva o visor  $\Sigma \mu m$  de espessura de corte total para zero.
  - 17 Inicia ou para imediatamente o processo de corte
  - 18 Move a lâmina na direção da amostra
  - **19** Move a lâmina para longe da amostra

- 9 LED para velocidade de avanço
- **10** LED ligado, para ajuste de amplitude habilitado

**CUIDADO:** Mantenha-o pressionado até que a posição desejada seja alcançada. Quando a posição final for alcançada, o LED acende.

## Nota

O Leica VT1200 é um micrótomo semiautomático com lâmina vibrante. Antes de cada corte, deve ser realizado um avanço manual até a espessura desejada, com o disco de configuração para espessura de corte. O Leica VT1200 não inclui uma retração automática da amostra; porém, a retração pode ser realizada manualmente.

#### 3.3.1 Leica VT1200 S painel de controle

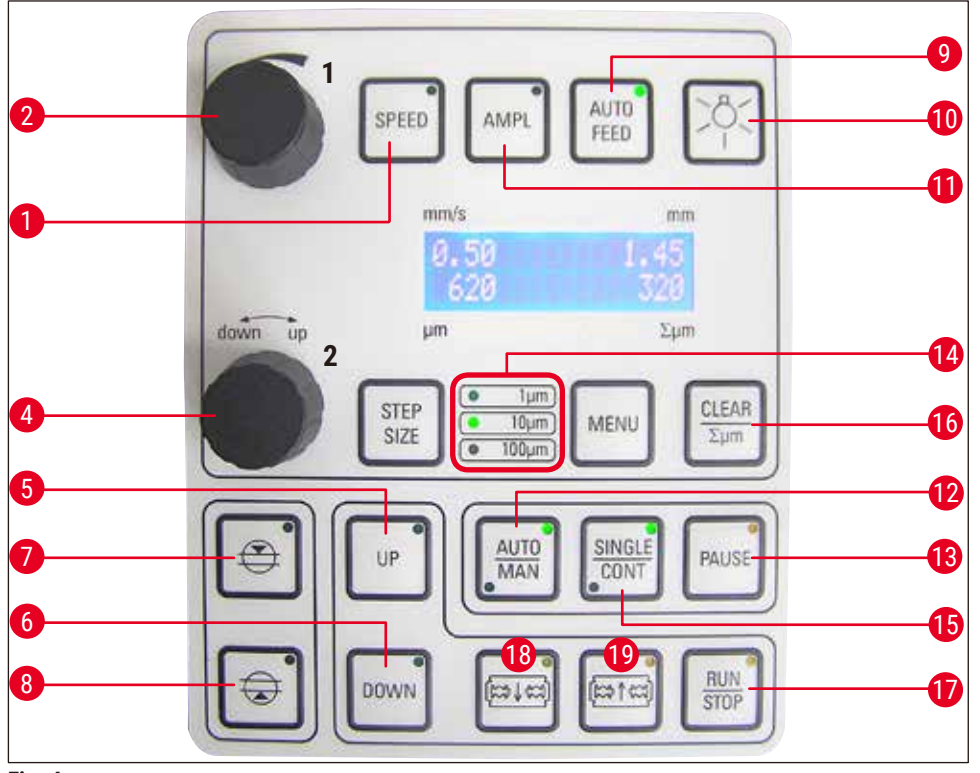

Fig. 4

- Define a velocidade de avanço da lâmina. Seleciona os valores usando o disco de configuração 1.
- 2 Disco de configuração 1, para velocidade de avanço da lâmina (SPEED), AMPLitude ou espessura de corte para modo automático (AUTO FEED)
- 4 Disco de configuração 2, para espessura de corte e movimentação vertical das amostras
- 5 Move a amostra para cima (enquanto o botão for pressionado). Quando a posição mais elevada é alcançada, o LED acende.

- 7 Primeira borda da janela de corte, o LED acende quando a borda da janela é determinada
- 8 Segunda borda da janela de corte, o LED acende quando a borda da janela é determinada
- 9 Possível somente no modo de corte automático. Seleciona a espessura de corte desejada para o avanço automático, usando o disco de configuração 1.
- 10 ON/OFF (liga/desliga a lâmpada)
- **11** Define a amplitude. Seleciona os valores usando o disco de configuração 1.

- Move a amostra para a posição mais inferior, (o LED acende quando a posição mais inferior é atingida)
- 13 Interrompe o processo de corte em modo automático. Pressionar o botão novamente reativa o processo de corte.
- **14** Seleção do tamanho do passo, 1 μm,10 μm ou 100 μm passos
- 15 É possível alternar entre o percurso simples (SINGLE) e o contínuo (CONT) no modo automático. No modo semiautomático, somente o percurso simples (SINGLE) é possível.
- 16 Define o visor de espessura de corte totalizada åµm em0

- 12 Alterna entre os modos de corte automático (AUTO) e semiautomático (MAN)
- 17 Inicia ou para imediatamente o processo de corte. No modo semiautomático, o processo de corte para automaticamente; no modo automático, o processo de corte é totalmente concluído.
- 18 Move a lâmina na direção da amostra
- 19 Move a lâmina para longe da amostra

**CUIDADO:** Mantenha-o pressionado até que a posição desejada seja alcançada. Quando a posição final for alcançada, o LED acende.

## Nota

O Leica VT1200 S é um micrótomo totalmente automático com lâmina vibratória. Pode ser operado no modo de corte automático, assim como no modo semiautomático.

No modo de corte semiautomático, deve ser realizado um avanço manual até a espessura desejada, com o disco de configuração para espessura de corte. Não há retração automática nesse modo; porém, a retração pode ser realizada manualmente.

No modo automático, é realizado um avanço automático (<u>AUTO FEED</u> na espessura de corte selecionada antes de cada corte e a amostra é abaixada até o valor desejado de retração depois de cada corte para evitar que a superfície da amostra e a lâmina entrem em contato enquanto a lâmina está sendo retraída.

### 4. Instalação

#### 4.1 Escopo padrão de entrega para Leica VT1200

| Qtd.  |         |                                                 | N° peça       |
|-------|---------|-------------------------------------------------|---------------|
| 1     | Leic    | a VT1200 aparelho básico                        | 14 0481 42065 |
| 1     | Pair    | nel de controle                                 | 14 0481 43395 |
| 1     | Con     | junto de ferramentas, consistindo em:           |               |
|       | 1       | Chave Allen, tamanho 3.0                        | 14 0194 04764 |
|       | 1       | Chave Allen, tamanho 6.0                        | 14 0222 04141 |
|       | 1       | Criomanipulador                                 | 14 0462 28930 |
|       | 1       | Fusível T 1A de reposição                       | 14 6943 01000 |
| 1     | cap     | a protetora (aparelho básico), pequena          | 14 0212 43742 |
| 1     | Fras    | sco de adesivo de cianoacrilato, contendo 10 gr | 14 0371 27414 |
| 1     | Inst    | ruções de uso impressas                         | 14 0481 80001 |
|       | (Po     | tuguês, com CD Idioma 14 0481 80200)            |               |
|       |         |                                                 |               |
| Leica | a VT12  | 00 configuração                                 | 14 9120 00001 |
| Esco  | po de ( | entrega acima, mais:                            |               |
|       | Ban     | deja de gelo, conjunto                          | 14 0481 42010 |
|       | Ban     | deja do buffer (metal), conjunto                | 14 0481 42084 |

Se o cabo de alimentação local fornecido estiver com defeito ou perdido, favor contatar seu representante local da Leica Biosystems.

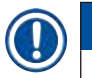

#### Nota

Ao solicitar acessórios adicionais, compare as partes recebidas com as partes que constam no pedido. Se as partes recebidas não forem compatíveis com seu pedido, entre em contato com a empresa de revenda responsável por seu pedido, imediatamente.

#### 4.1.1 Escopo padrão de entrega para Leica VT1200 S

| Qtd. |       |                                            | Nº peça       |
|------|-------|--------------------------------------------|---------------|
| 1    | Leic  | a VT1200 S aparelho básico                 | 14 0481 42066 |
| 1    | Pain  | el de controle                             | 14 0481 43396 |
| 1    | Conj  | unto de ferramentas, consistindo em:       |               |
|      | 1     | Chave Allen, tamanho 3.0                   | 14 0194 04764 |
|      | 1     | Chave Allen, tamanho 6.0                   | 14 0222 04141 |
|      | 1     | Criomanipulador                            | 14 0462 28930 |
|      | 1     | Fusível de reposição T 1 A                 | 14 6943 01000 |
| 1    | Tam   | pa de poeira (aparelho básico), pequena    | 14 0212 43742 |
| 1    | Garr  | afa de adesivo cianoacrilato, contém 10 gr | 14 0371 27414 |
| 1    | Insti | uções de uso impressas                     | 14 0481 80001 |
|      | (Por  | tuguês, com CD Idioma 14 0481 80200)       |               |

| Qtd. N° peça                        |               |
|-------------------------------------|---------------|
| Leica VT1200 S configuração         | 14 9120 0S001 |
| Escopo de entrega acima, mais:      |               |
| Bandeja de gelo, conjunto           | 14 0481 42010 |
| Bandeja do buffer (metal), conjunto | 14 0481 42084 |

Se o cabo de alimentação local fornecido estiver com defeito ou perdido, favor contatar seu representante local da Leica Biosystems.

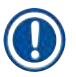

### Nota

Ao solicitar acessórios adicionais, compare as partes recebidas com as partes que constam no pedido. Se as partes recebidas não forem compatíveis com seu pedido, entre em contato com a empresa de revenda responsável por seu pedido, imediatamente.

#### 4.2 Embalagem e configuração do aparelho

## Nota

Certifique-se que o aparelho esteja apoiado em uma superfície de trabalho o mais livre de vibrações possível.

Antes de cada transporte, as alças devem ser parafusadas no aparelho com os parafusos fornecidos ( $\rightarrow$  Fig. 9). Verifique se os cabos estão firmemente no lugar e se darão apoio confiável!

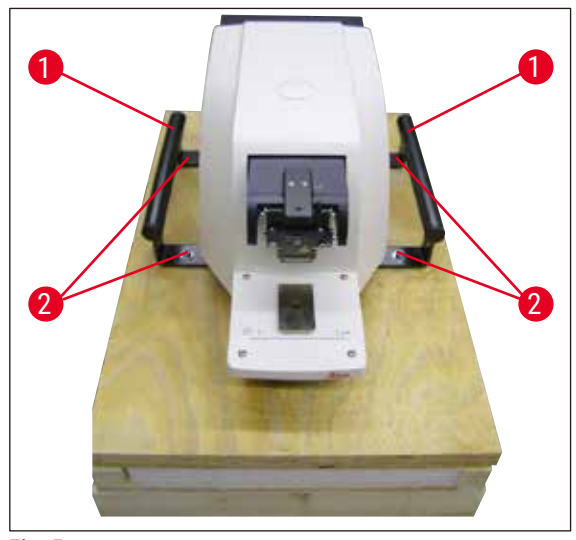

#### Como embalar o aparelho

Fig. 5

- Com 2 pessoas segurando o aparelho pelas alças de transporte (→ Fig. 5-1), coloque-o no palete de madeira e parafuse-o nela com 6 parafusos Allen tamanho 4 (→ Fig. 5-2).
- Puxe a tampa transparente protetora
   (→ Fig. 6-3) sobre o aparelho. Coloque
   a caixa de madeira (→ Fig. 6-4) sobre a
   placa de base. Insira o anel de papelão
   interno (→ Fig. 7-5).

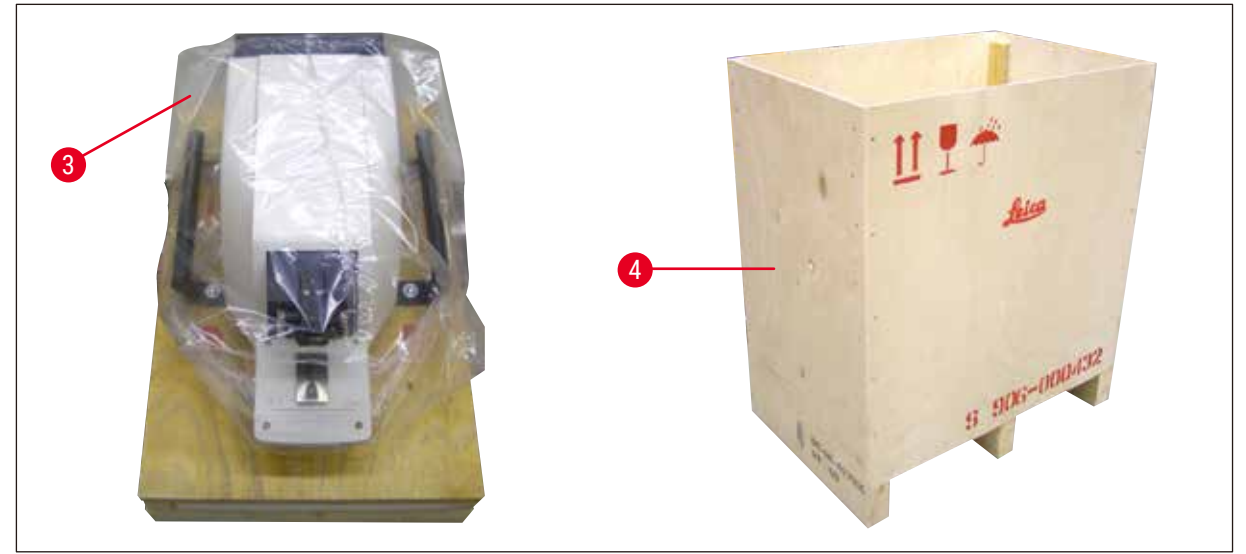

Fig. 6

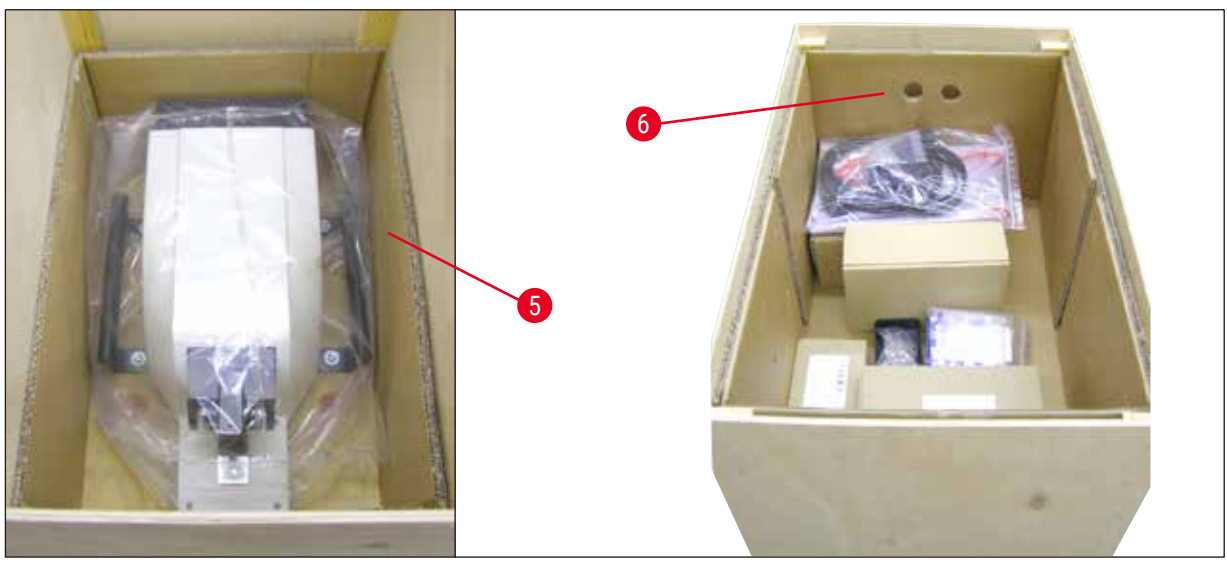

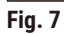

 Insira a caixa de acessórios ((→ Fig. 7-6) - contém acessórios) e preencha com material de embalagem (→ Fig. 8-7).

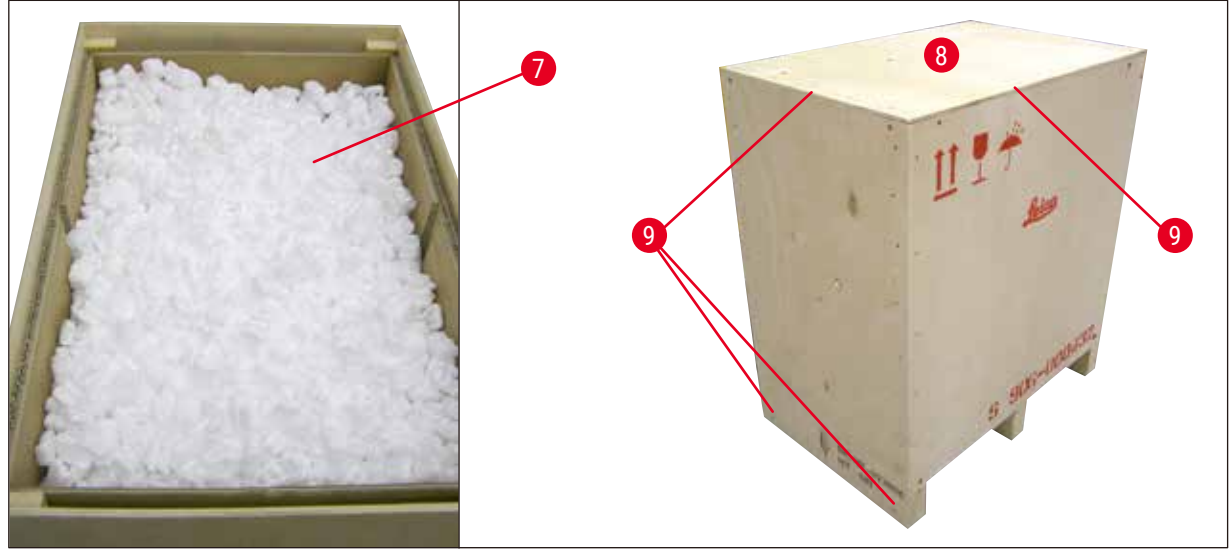

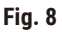

4. Fixe a tampa ( $\rightarrow$  Fig. 8-8) e parafuse-a no lugar usando os parafusos Phillips 8 ( $\rightarrow$  Fig. 8-9).

#### 4.3 Antes de comissionar o aparelho

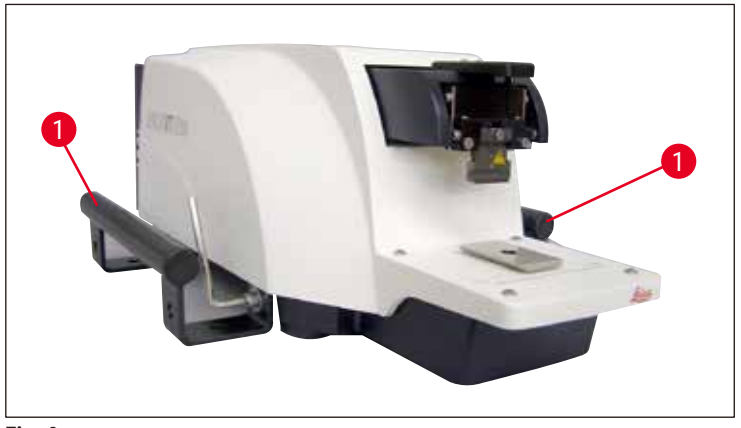

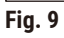

Uma vez que o aparelho estiver em sua localização final, desparafuse as alças de transporte ( $\rightarrow$  Fig. 9-1) do aparelho com a chave Allen tamanho 6 fornecida e guarde-as com os parafusos em um local seguro.

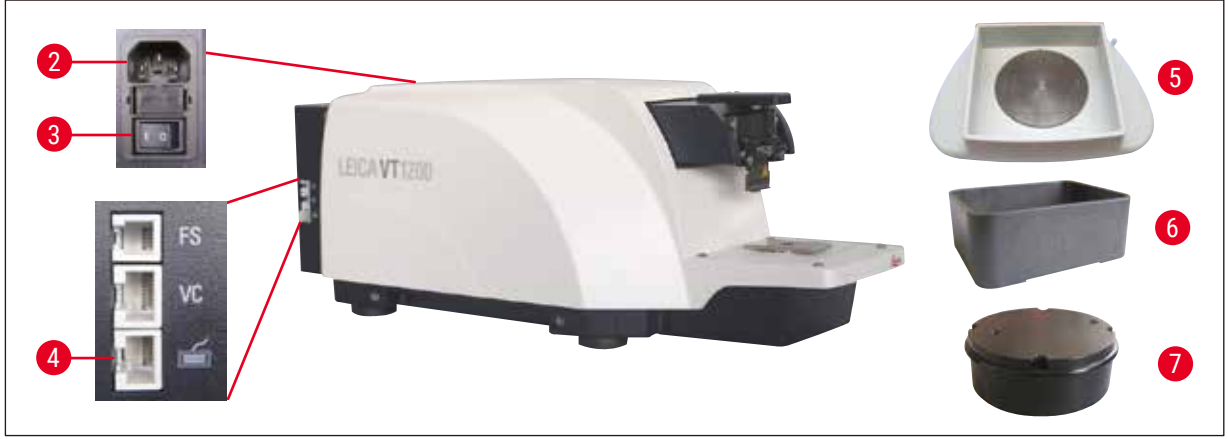

Fig. 10

- 1. Coloque o comutador de energia ( $\rightarrow$  Fig. 10-3) do lado direito do aparelho em <u>OFF</u> (0).
- Certifique-se de que o cabo de alimentação está conectado corretamente à tomada (→ Fig. 10-2) do lado direito do aparelho.
- 3. Conecte o painel de controle na tomada ( $\rightarrow$  Fig. 10-4).
- 4. Instale a bandeja de gelo ( $\rightarrow$  Fig. 10-5).
- 5. Instale a bandeja de tampão ( $\rightarrow$  Fig. 10-6).
- Instale todos os acessórios, como ampliador, microscópio, pedal, etc. de acordo com (→ pág. 53 - 9.1 Acessórios de extensão para amostras padrão).
- 7. Use o comutador de energia ( $\rightarrow$  Fig. 10-3) para ligar o aparelho.

# I Nota

Para facilitar a inserção da amostra, ajuste o receptáculo de amostra na posição mais inferior e ajuste o porta-lâmina na posição mais traseira durante o primeiro ciclo de referência.

#### 5. Como trabalhar com o aparelho

#### 5.1 Descrição da aplicação típica

O Leica VT1200 / Leica VT1200 S um micrótomo com lâmina vibratória e é predominantemente usado para cortar amostras fixadas ou não durante pesquisa neurológica.

- 1. Para simplificar o processo de introdução da amostra, pode mover rapidamente o receptáculo da amostra para a posição mais baixa pressionando a tecla **DOWN**.
- Para preparar cortes de alta qualidade, especialmente para tecido não-fixado, a Leica sugere o uso do instrumento de medição VibroCheck opcional para determinar a amplitude de altura da lâmina depois da mudança de cada lâmina, e depois minimizá-la usando o parafuso de ajuste no porta-lâminas.

Para realizar o processo mencionado, instale o instrumento VibroCheck (ver ( $\rightarrow$  pág. 41 – 6.1 Uso de VibroCheck com Leica VT1200) para Leica VT1200 ou ( $\rightarrow$  pág. 43 – 6.2 Uso de VibroCheck com Leica VT1200 S) para Leica VT1200 S), instale a lâmina e ajuste o ângulo de incidência na posição desejada. A seguir, meça e faça os ajustes apropriados para a colocação do porta-lâmina.

Remova o VibroCheck de acordo com as instruções e gire a lâmina 90° na direção do topo para garantir que a bandeja de gelo e a bandeja de tampão possam ser instalados com segurança.

- 3. Insira a bandeja do tampão na bandeja de gelo e cubra-a com a tampa. Encha a bandeja de gelo com gelo moído.
- 4. Remova a tampa e encha a bandeja de tampão com solução fisiológica pré-resfriada.
- 5. Empurre a bandeja de gelo e a bandeja de tampão para o guia em cauda de andorinha e fixe-os no lugar.
- Use adesivo de cianoacrilato para colar a amostra à placa e use um manipulador para colocála na bandeja do tampão. Insira a mangueira para gaseificação do tampão no grampo da mangueira.
- Use a tecla UP para levantar a amostra ao nível de corte da lâmina rapidamente. O ajuste fino da proximidade entre lâmina e amostra pode ser realizado com o tamanho do passo desejado 1, 10 ou 100 μm.
- 8. Avance a lâmina na direção da amostra usando a tecla Blade forward.
- Depois de cortar a amostra, use o disco de configuração para avançar para a espessura de corte desejada usando o tamanho do passo selecionado(1, 10 ou 100 μm). Isso eleva o receptáculo da amostra até o valor desejado.
- 10. Comece o processo de corte pressionando a tecla <u>RUN/STOP</u>. O processo pode ser detido novamente pressionando-se a mesma tecla depois que o corte foi terminado. Use a tecla <u>Blade</u> <u>back</u> para mover a lâmina para a frente da amostra. Selecione a espessura de corte para o próximo corte e comece o processo de corte novamente.
- 11. Depois de terminar o processo de corte, remova a lâmina, descarte o conteúdo do receptáculo de amostra pressionando a tecla **DOWN** (para baixo) em sua posição mais inferior e destrave, esvazie e limpe a bandeja de gelo e a bandeja de tampão.

#### 5.2 Elementos de controle no Leica VT1200 painel de controle

# Cuidado

Para executar as funções de tecla, sempre se certifique de que não há lâmina instalada! Não instale as lâminas até que esteja familiarizado com todas as funções de tecla.

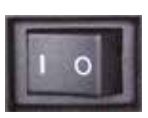

Ligue o aparelho. O= ligar I = desligar Quando o aparelho é ligado, para facilitar a inserção da amostra, o receptáculo da amostra move-se automaticamente para a posição mais inferior (o LED da tecla **DOWN** acende) e o porta-lâminas move-se para a posição mais traseira (o LED em **Blade back** da amostra acende).

Os últimos parâmetros usados antes de desligar o aparelho: A faixa de avanço da lâmina (<u>SPEED</u>), a amplitude selecionada (<u>AMPL</u>) e a espessura de corte salvas pela tecla <u>MEMO</u> são chamadas novamente.

A iluminação do LED é automática. Você pode desligá-la no interruptor **ON/OFF** (símbolo da lâmpada).

#### 5.2.1 Movimentação do receptáculo da amostra

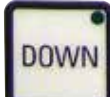

Quando a tecla **DOWN** é pressionada, o receptáculo de amostra move-se automática e rapidamente para a posição mais inferior. (O LED da tecla **DOWN** acende quando a posição inferior final é atingida.) O visor  $\Sigma\mu m$  é ajustado em **0**. Se a tecla **DOWN** for pressionada uma segunda vez enquanto o receptáculo de amostra está indo para baixo, ele para. A posição atual aparece no visor  $\Sigma\mu m$  (posição mais baixa = 0). O visor  $\Sigma\mu m$  não muda enquanto o receptáculo de amostra estiver em movimento.

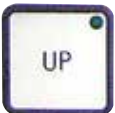

Quando a tecla  $\underline{UP}$  é pressionada e mantida, o receptáculo de amostra move-se rapidamente para cima, para a posição desejada. Depois que a tecla  $\underline{UP}$  é liberada, a posição corrente do receptáculo de amostra aparece no visor  $\Sigma\mu m$ . Se o receptáculo de amostra atingir a posição superior final, o LED da tecla  $\underline{UP}$  acende (posição mais superior = 20.000 µm). O visor  $\Sigma\mu m$ não muda enquanto o receptáculo de amostra estiver em movimento.

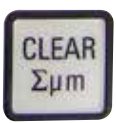

Você pode restaurar o visor para a posição atual do porta-amostra para zero em qualquer ponto, usando a tecla <u>CLEAR/Σµm</u>. As espessuras de corte são adicionadas no visor ∑µm.

#### 5.2.2 Faça o ajuste delicado da proximidade da lâmina à amostra e avanço para a espessura de corte

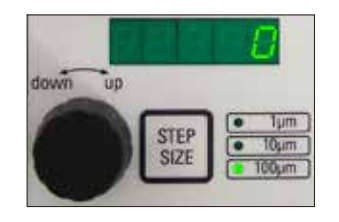

O botão giratório 2 para mover o receptáculo de amostra verticalmente pode ser usado para o ajuste delicado da proximidade da lâmina à amostra e para ajustar a espessura desejada de corte. O tamanho do passo: 1, 10 ou 100 µm pode ser selecionado pressionando a tecla **STEP SIZE**.

Girar o disco de configuração no sentido horário leva ao avanço desejado; girar o disco de configuração no sentido anti-horário abaixa a amostra (sinal de menos). O valor aparece no visor inferior quando  $\mu m$  é selecionado. Depois do término de cada processo de corte, o visor de  $\mu m$  volta para zero.

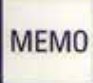

Grave a espessura de corte usada comumente ajustando o disco de configuração para a espessura de corte e pressionando a tecla <u>MEMO</u> por 3 segundos. Um sinal sonoro confirma que o valor foi aceito.

Avance até o valor gravado pressionando rapidamente a tecla <u>MEMO</u>. Ao pressionar a tecla <u>MEMO</u> várias vezes, o avanço para o valor ocorre múltiplas vezes.

### ) Nota

Não são permitidos valores negativos nem espessura de corte superior a 1000 µm. Quando se faz uma tentativa de gravar valores não permitidos, um sinal sonoro de advertência soa três vezes e o último valor (permitido) é retido.

#### 5.2.3 Movimento da lâmina

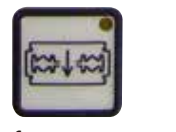

frente

traseira

As teclas **Blade forward** e **Blade back** precisam ser pressionadas até que a posição desejada seja atingida. A velocidade de avanço da lâmina é 2,5 mm/s. Quando cada ponto terminal for atingido, o LED correspondente acende na tecla.

#### 5.2.4 Seleção dos parâmetros de corte

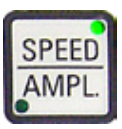

#### **VELOCIDADE**

Velocidade de avanço da lâmina – visor superior – LED mm/s. A velocidade de avanço da lâmina pode ser ajustada entre 0,01 a 1,5 mm/s usando o botão giratório 1: 0,01 - 0,1 em incrementos de 0,01 mm/s 0,10 - 0,5 incrementos de 0,02 mm/s em 0,50 - 1,5 em incrementos de 0,10 mm/s AMPL Visor superior – LED mm: Visualização da amplitude em mm: incrementos de 0,05 mm/s de 0 - 3 em

#### Começa o processo de corte

| ſ | RUN  |
|---|------|
|   | STOP |

Começa o processo de corte usando a amplitude e a velocidade de avanço da lâmina selecionadas. Você pode iniciar o processo de corte pressionando a tecla **RUN/STOP** uma segunda vez ou pode deter o processo imediatamente, pressionando a tecla **Blade back** ou **Blade forward**. O visor µm é, então, ajustado em **0**.

Para iniciar um novo processo de corte, use a tecla **Blade back** para mover a lâmina para o início da amostra, defina a espessura de corte desejada e reinicie o processo de corte.

#### 5.3 Elementos de controle no Leica VT1200 S painel de controle

O Leica VT1200 S é um micrótomo totalmente automático com lâmina vibratória que pode ser operada nos modos de corte semiautomático ou automático.

| Tecla/disco de<br>configuração              | de modo de corte semiautomático                                                                                                    | Modo de corte automático                                                                                                    |
|---------------------------------------------|----------------------------------------------------------------------------------------------------|----------------------------------------------------------------------------------------------------|
| Ligue o aparelho.<br>O = ligar I = desligar | Quando o aparelho é ligado, para<br>facilitar a inserção da amostra,<br>o receptáculo da amostra move-se<br>automaticamente para a posição<br>mais inferior (o LED da tecla <b>DOWN</b><br>acende) e o porta-lâminas move-se<br>para a posição mais traseira (o LED<br>em <b>Blade back</b> da amostra acende).<br>Se o modo de corte semiautomático<br>foi selecionado antes de o aparelho<br>ser desligado, os seguintes<br>parâmetros gravados são retomados<br>uma vez que a unidade é ligada<br>novamente: | idem                                                                                                    |
|                                             | Faixa de avanço da lamina ( <u>SPEED</u> ),<br>Amplitude selecionada ( <u>AMPL</u> )                                                                                                    | Faixa de avanço da lamina ( <u>SPEED</u> ),<br>Amplitude selecionada ( <u>AMPL</u> )<br>Espessura de corte guardada<br>( <u>AUTO FEED</u> )                                                                                                    |
| <u>`</u>                                    | A iluminação do LED é automática.<br>Você pode desligá-lo no interruptor<br><u>ON/OFF</u> .                                                                                                    | idem                                                                                                    |
|                                             | O LED <u>MAN</u> fica ativo. O modo<br>de corte semiautomático está<br>habilitado.                                                                                                    | O LED <u>AUTO</u> fica ativo. O modo de corte automático está habilitado.                                                                                                    |
|                                             | No modo de corte semiautomático,<br>antes de cada corte, deve ser<br>realizado um avanço manual até<br>a espessura desejada, com o disco<br>de configuração para espessura<br>de corte.                                                                                                    | No modo automático, o avanço<br>de espessura de corte selecionado<br>(AUTO FEED) é realizado ao longo<br>da primeira borda de janela de<br>corte selecionada automaticamente<br>antes de cada corte. Para evitar                                  |
|                                             | Não há retração automática nesse<br>modo; porém, a retração pode ser<br>realizada manualmente.                                                                                                    | que a superfície da amostra e a<br>lâmina entrem em contato enquanto<br>a lâmina está sendo retraída, a<br>amostra é abaixada no valor de<br>retração desejado ao longo da<br>segunda borda de janela de corte,<br>depois de cada corte completo. |

| Tecla/disco de<br>configuração                | de modo de corte semiautomático                                                                                                    | Modo de corte automático                                                                                                    |
|-----------------------------------------------|----------------------------------------------------------------------------------------------------|----------------------------------------------------------------------------------------------------|
| Alternância de <u>AUTO</u><br>para <u>MAN</u> | As seguintes funções de tecla<br>são desativadas no modo<br>semiautomático:                                                                                                    |                                                                                                    |
| MAN                                           | <ul> <li>Ajuste de pontas da janela de corte</li> <li>Seleção do percurso contínuo<br/>(CONT)</li> <li>Seleção da espessura de corte<br/>para o avanço automático<br/>(AUTO FEED)</li> <li>PAUSE<br/>não ativado.</li> </ul> |                                                                                                    |
| Alternância de <u>MAN</u><br>para <u>AUTO</u> | Um sinal sonoro soa quando essas<br>teclas são pressionadas.                                                                                                    | As seguintes funções são ativadas<br>novamente no modo automático:                                                                                             |
|                                               |                                                                                                    | <ul> <li>Corte das pontas de janela que já<br/>foram ajustadas</li> <li>Espessura de corte (<u>AUTO FEED</u>)<br/>e percurso contínuo (<u>CONT</u>)</li> </ul> |
| SPEED 1                                       | A velocidade de avanço da<br>lâmina pode ser ajustada de<br>0,01 a 1,5 mm/s:                                                                                                    | idem                                                                                                    |
| mm/s mm                                       | 0,01 - 0,1 em incrementos de<br>0,01 mm/s,                                                                                                    |                                                                                                    |
| 6,59 1,45<br>625 0                            | 0,10 - 0,5 em incrementos de<br>0,02 mm/s,                                                                                                    |                                                                                                    |
| μm <u>Σ</u> μm                                | 0,50 - 1,5 em incrementos de<br>0,10 mm/s.                                                                                                    |                                                                                                    |
| AMPL                                          | Ajuste da amplitude de 0 a 3 mm<br>em incrementos de 0,05 mm                                                                                                    | idem                                                                                                    |
| mm/s mm<br>0.50<br>625 0<br>μm Σμm            |                                                                                                    |                                                                                                    |
| AUTO<br>FEED                                  | Não é possível.                                                                                                    | Definição da espessura de corte para<br>o modo automático - máx. 1.000 μm.                                                                                     |
| mm/s mm<br>0.50 1.45<br>0<br>μm Σμm           |                                                                                                    |                                                                                                    |

| Tecla/disco de<br>configuração          | de modo de corte semiautomático                                                                                                    | Modo de corte automático |
|-----------------------------------------|----------------------------------------------------------------------------------------------------|--------------------------|
| CLEAR<br>Σμm                            | Visor para a posição atual do suporte<br>de amostra (posição mais inferior =<br>0 µm, posição mais superior =<br>20.000 µm.)                                                                                                    | idem                     |
| mm/s mm<br>0.50 1.45<br>625 0<br>μm Σμm | Você pode voltar o visor para <b>0</b> em<br>qualquer ponto, pressionando a tecla<br><b>CLEAR/Σμm</b> . As espessuras de corte<br>são adicionadas no visor Σμm.                                                                                                    |                          |
|                                         | O botão giratório para mover<br>o receptáculo de amostra<br>verticalmente pode ser usado<br>para fazer o ajuste delicado da<br>proximidade de lâmina e amostra.<br>Girar o disco de configuração no<br>sentido horário move a amostra<br>até a proximidade desejada; girar<br>o disco de configuração no sentido<br>anti-horário abaixa a amostra (sinal<br>de menos).<br>O tamanho do passo: 1, 10 ou<br>100 µm pode ser selecionado<br>pressionando a tecla <b>STEP SIZE</b><br>Depois que o disco de configuração<br>é girado no sentido horário ou anti-<br>horário, a posição do receptáculo de<br>amostra é atualizada no visor ∑µm.<br>No modo semiautomático,<br>a espessura de corte desejada<br>é selecionada usando-se o disco<br>de configuração.<br>A espessura de corte selecionada<br>aparece no visor µm e a posição | idem<br>Não é possível.  |
|                                         | aparece no visor ∑µm.<br>Depois do término de cada processo<br>de corte, o visor µm volta para 0.                                                                                                    |                          |
| DOWN                                    | Quando a tecla <b>DOWN</b> é pressionada,<br>o receptáculo de amostra move-<br>se automática e rapidamente para<br>a posição mais inferior. (O LED<br>da tecla <b>DOWN</b> acende quando a<br>posição inferior final é atingida.)<br>O visor Σμm é ajustado em <b>0</b> .                                                                                                    | idem                     |

| Tecla/disco de<br>configuração                                              | de modo de corte semiautomático                                                                                                    | Modo de corte automático |
|-----------------------------------------------------------------------------|----------------------------------------------------------------------------------------------------|--------------------------|
| DOWN                                                                        | Se a tecla <b>DOWN</b> for pressionada<br>uma segunda vez enquanto o<br>receptáculo de amostra estiver<br>movendo-se para baixo, o<br>receptáculo de amostra para e a<br>posição corrente aparece no visor<br>$\Sigma\mu m$ (posição mais inferior = 0,<br>posição mais superior = 20.000 µm).<br>O visor $\Sigma\mu m$ não muda enquanto o<br>receptáculo de amostra estiver em<br>movimento.                                                                                                    | idem                     |
| UP                                                                          | Quando a tecla <b>UP</b> é pressionada<br>e mantida, o receptáculo de<br>amostra move-se rapidamente<br>para cima, para a posição desejada.<br>Depois que a tecla <b>UP</b> é liberada, a<br>posição corrente do receptáculo de<br>amostra aparece no visor $\Sigma\mu$ m. Se<br>o receptáculo de amostra atingir a<br>posição superior final, o LED da tecla<br><b>UP</b> acende (posição mais superior =<br>20.000 µm). O visor $\Sigma\mu$ m não muda<br>enquanto o receptáculo de amostra<br>estiver em movimento. | idem                     |
| Blade forward<br>(lâmina para a frente)<br>Elade back<br>(lâmina para trás) | As teclas <b>Blade forward</b> e <b>Blade</b><br><b>back</b> precisam ser pressionadas<br>até que a posição desejada seja<br>atingida. A velocidade de avanço<br>da lâmina pode ser ajustada no<br>menu: 1 - 5 mm/s, em incrementos<br>de 0,5 mm/s. Quando cada ponto<br>terminal for atingido, o LED<br>correspondente acende na tecla.                                                                                                    | idem                     |

| Tecla/<br>config         | 'disco de<br>juração                              | de modo de corte semiautomático                                                                                                    | Modo de corte automático                                                                                                    |
|--------------------------|---------------------------------------------------|----------------------------------------------------------------------------------------------------|----------------------------------------------------------------------------------------------------|
| Inform<br>sobre<br>corte | nações gerais<br>a janela de                      | Não é possível.                                                                                                    | O trajeto de corte horizontal pode<br>ser reduzido ao tamanho da amostra.<br>As duas bordas de janela de corte                                                                                                    |
|                          | Nota                                              |                                                                                                    | INDEPENDENTEMENTE, Ao manter                                                                                                    |
|                          | As bordas de ja<br>pressionando-se<br>3 segundos. | nela de corte podem ser desativadas<br>e a tecla correspondente por cerca de                                                                                      | a tecla pressionada por mais tempo<br>(sinal sonoro de advertência), define-<br>se o início ou término (dependendo<br>da tecla) da janela de corte no valor<br>máximo.<br>Janela do menor corte possível:                                                                                                    |
|                          |                                                   |                                                                                                    | 0,5 mm. Ao se definir uma janela<br>de corte menor que 0,5 mm ou se<br>o usuário inverter o início e o fim,<br>o último valor inserido é aceito e<br>o valor anterior é definido como<br>valor máximo. A janela de corte<br>não é salva quando o aparelho<br>for desligado; porém, ela é mantida<br>quando você passar do modo<br>automático (AUTO) para o modo<br>semiautomático (MAN). |
| E                        |                                                   | Não é possível.                                                                                                    | Avance a lâmina na direção da<br>amostra usando a tecla <u>Blade</u><br><u>forward</u> . Pressione a tecla<br>1st cutting window edge até<br>que o LED da tecla acenda.                                                                                                    |
| 6                        | ÷                                                 | Não é possível.                                                                                                    | Avance a lâmina para o final da<br>amostra usando a tecla <u>Blade</u><br><u>forward</u> e pressione <b>2nd cutting</b><br>window edge) até que o LED na<br>tecla acenda.                                                                                                    |
|                          |                                                   | Apenas o ciclo simples (SINGLE)<br>é possível. Quando se faz uma<br>tentativa de alternar para ciclo<br>contínuo (CONT), ocorre um<br>sinal sonoro de advertência | Alterna entre ciclo simples<br>( <b>SINGLE</b> ) e contínuo ( <b>CONT</b> ).<br>O LED correspondente acende<br>para indicar a seleção atual.                                                                                                    |

| Tecla/disco de<br>configuração | de modo de corte semiautomático                                                                                                    | Modo de corte automático                                                                                                    |
|--------------------------------|----------------------------------------------------------------------------------------------------|----------------------------------------------------------------------------------------------------|
| RUN<br>STOP                    | Inicia o processo de corte usando<br>a amplitude (AMPL) e a velocidade<br>de avanço de lâmina (SPEED).<br>Pressionando-se a tecla RUN/<br>STOP uma segunda vez, detém-se<br>o processo de corte imediatamente. | Inicia o processo de corte usando<br>a espessura de corte selecionada<br>(AUTO FEED), a amplitude (AMPL)<br>e a velocidade de avanço da<br>lâmina (SPEED). Se o ciclo simples<br>(SINGLE) for selecionado, apenas um<br>processo de corte é realizado. Se o<br>ciclo contínuo CONT) é selecionado,<br>o processo de corte é realizado.<br>Pressionando-se a tecla RUN/<br>STOP uma segunda vez, detém-se<br>o processo de corte imediatamente.<br>A lâmina move-se para a primeira<br>borda de janela de corte e<br>permanece nessa posição. |
|                                | U visor µm e, então, ajustado em U.                                                                                                    | A espessura de corte programada (AUTO FEED) aparece continuamente no visor $\mu$ m.                                                                                                    |
| PAUSE                          | Não é possível.                                                                                                    | Um processo de corte em<br>progresso pode ser interrompido<br>imediatamente pressionando-<br>se a tecla <b>PAUSE</b> e reiniciado<br>pressionando-se a tecla <b>PAUSE</b><br>outra vez. Se a tecla <b>PAUSE</b> for<br>pressionada para interromper um<br>processo de corte, pressionando-se<br>a tecla <b>RUN/STOP</b> ou as teclas <b>Blade</b><br><b>forward</b> ou <b>Blade back</b> interrompe-se<br>o processo de corte.                                                                                                    |
| MENU                           | Pressione a tecla <u>MENU</u> .                                                                                                    | idem                                                                                                    |
|                                | Podem ser gravados oito conjuntos<br>de parâmetros do usuário;<br>Seleção do usuário atual – Usuário<br>1: gire o botão 2 no sentido horário<br>e pressione <u>MENU</u> novamente.                             |                                                                                                    |
|                                |                                                                                                    |                                                                                                    |

| Tecla/disco de<br>configuração                                               | de modo de corte semiautomático                                                                                                    | Modo de corte automático                                                                                                    |
|------------------------------------------------------------------------------|----------------------------------------------------------------------------------------------------|----------------------------------------------------------------------------------------------------|
|                                                                              | A velocidade de avanço da lâmina<br>( <b>SPEED</b> ) pode ser definida de 0<br>a 1,5 mm/s, usando-se o botão<br>giratório 1.                                                                                     |                                                                                                    |
|                                                                              | ->Botão giratório 2                                                                                                    |                                                                                                    |
|                                                                              | A amplitude ( <b>AMPL</b> ) pode ser<br>definida de 0 a 3 mm usando-se<br>o botão giratório 1.                                                                                                    |                                                                                                    |
|                                                                              | ->Botão giratório 2                                                                                                    |                                                                                                    |
|                                                                              | O avanço automático de espessura<br>de corte ( <b>AUTO FEED</b> ) pode ser<br>reajustado através dos tamanhos<br>dos passos predefinidos (1, 10<br>ou 100 μm) de no máx. 1000 μm,<br>usando o botão giratório 1. |                                                                                                    |
| Nota                                                                         |                                                                                                    |                                                                                                    |
| Os valores podem<br>corte semiautomá<br>avanço de acordo<br>mais de uma vez, | a ser selecionados; porém, o avanço auto<br>ático. Se a tecla <b>AUTO FEED</b> estiver pres<br>com o valor programado no modo auto<br>ocorrerão vários avanços.                                                  | omático não é possível no modo de<br>sionada, ocorre um movimento de<br>mático. Se a tecla for pressionada                                          |
|                                                                              | ->Botão giratório 2                                                                                                    | ->Botão giratório 2                                                                                                    |
|                                                                              | Modo: Escolha entre <b>AUTO</b> e <b>MAN</b><br>com o botão giratório 1; para o modo<br>de corte semiautomático, <b>MAN</b> deve<br>ser selecionado.                                                             | Modo: Escolha entre <b>AUTO</b> e <b>MAN</b><br>com o botão giratório 1; para o modo<br>de corte automático, <b>AUTO</b> deve<br>estar selecionado. |
|                                                                              | ->Botão giratório 2                                                                                                    | ->Botão giratório 2                                                                                                    |
|                                                                              | Tipo de percurso ( <b>CUT</b> ): Somente o<br>percurso simples ( <u>SINGLE</u> ) pode ser<br>selecionado com o botão giratório 1.                                                                                | Tipo de percurso ( <b>CUT</b> ): Escolha<br>entre o percurso simples ( <u>SINGLE)</u><br>e contínuo ( <u>CONT</u> ) com o botão                     |

Se o percurso contínuo (CONT) for selecionado, um sinal de alerta

sonoro soará.

giratório 1.

2

24

| Tecla/disco de<br>configuração          | de modo de corte semiautomático                                                                                                    | Modo de corte automático                                                       |
|-----------------------------------------|----------------------------------------------------------------------------------------------------|--------------------------------------------------------------------------------|
|                                         | ->Botão giratório 2                                                                                                    | ->Botão giratório 2                                                            |
| 1                                       | A retração da amostra ( <b>RETRACT</b> )<br>não pode ser definida.                                                                                                    | A retração da amostra ( <b>RETRACT</b> )<br>pode ser definida de 0 a 100 μm em |
| 2 2 2 1 1 1 1 1 1 1 1 1 1 1 1 1 1 1 1 1 | Nota: O valor não pode ser<br>mudado. NÃO é possível a<br>retração automática no modo<br>de corte semiautomático.                                                                           | incrementos de 10 µm com o botão<br>giratório 1.                               |
|                                         | ->Botão giratório 2                                                                                                    | idem                                                                           |
|                                         | A iluminação do LED pode ser<br>ajustada em 5 níveis diferentes de<br>brilho, usando-se o botão giratório 1.                                                                                |                                                                                |
|                                         | ->Botão giratório 2                                                                                                    | idem                                                                           |
|                                         | A velocidade de avanço (FOR/REV)<br>para as teclas <u>Blade forward</u> e<br><u>Blade back</u> pode ser definida entre<br>1 e 5 mm/s em incrementos de<br>0,5 mm/s com o botão giratório 1. |                                                                                |
|                                         | ->Botão giratório 2                                                                                                    | idem                                                                           |
| 2                                       | Alterna o movimento de vibração<br>(FOR/VIB) da tecla <u>Blade forward</u><br>para ligado ou desligado, usando<br>o botão giratório 1.                                                      |                                                                                |
|                                         | ->Botão giratório 2                                                                                                    | idem                                                                           |
|                                         | O reconhecimento de tecla ( <b>BEEP</b> )<br>é ligado ou desligado com o botão<br>giratório 1.                                                                                              |                                                                                |
|                                         | Grava o parâmetro e sai do menu,                                                                                                    | idem                                                                           |
| MENU                                    | pressionanuo-se a techa <u>menu</u> .                                                                                                    |                                                                                |
|                                         | gravar o parâmetro em qualquer<br>ponto do menu.                                                                                                    |                                                                                |
|                                         |                                                                                                    |                                                                                |

# Nota

Se você quiser chamar os parâmetros de um determinado usuário (por exemplo, usuário 3), pressione a tecla <u>MENU</u> e selecione **user 3**. Confirme pressionando a tecla <u>MENU</u> 2x. Os parâmetros armazenados em **user 3** estão habilitados.

#### 5.4 Instalação de acessórios

#### 5.4.1 Instalação da bandeja de gelo e bandeja de tampão

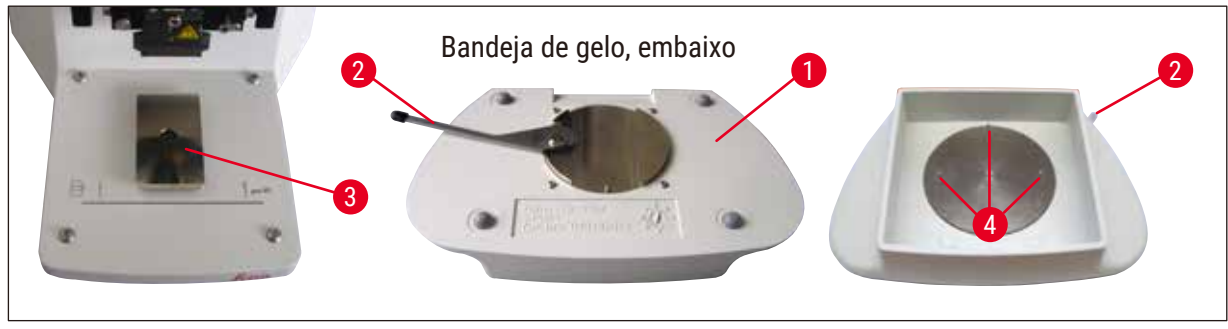

Fig. 11

- Uma alavanca (→ Fig. 11-2), que precisa ser empurrada para a frente, está localizada embaixo da bandeja de gelo (→ Fig. 11-1).
- Agora empurre a bandeja para o porta cauda de andorinha (→ Fig. 11-3) da frente. Fixe-a para baixo empurrando a alavanca (→ Fig. 11-2) para trás.

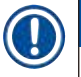

### Nota

A bandeja de gelo pode ser colocado na platina separadamente para a preparação.

 Puxe a bandeja do tampão (→ Fig. 12-5) tanto quanto possa (pinos pequenos (→ Fig. 11-4) orientamna de lado e na frente).

Ela é presa no local por três fortes imãs que são integrados ao fundo da bandeja de tampão 2.

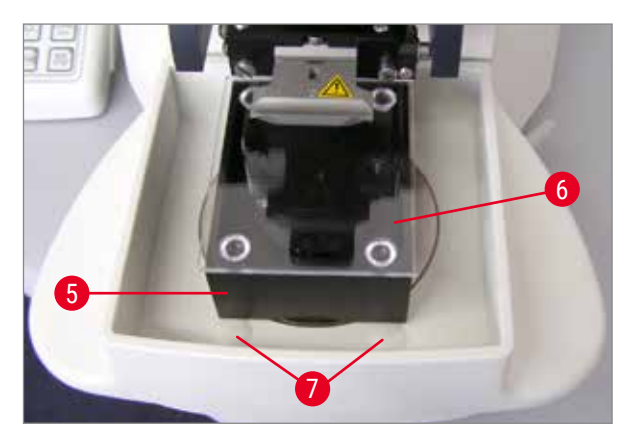

- Cubra a bandeja de tampão (→ Fig. 12-5) com uma tampa Plexiglas (→ Fig. 12-6).
- Agora, encha a bandeja de gelo com gelo moído.
- Cubra a bandeja do tampão e enche-a com a solução tampão resfriada.

Fig. 12

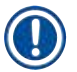

#### Nota

Para remover a bandeja de tampão da bandeja de gelo, puxe as bordas arredondadas ( $\rightarrow$  Fig. 12-7) cuidadosamente. Elas ajudam a remover a bandeja, porque não são imantadas.

#### 5.4.2 Instalação da bandeja do tampão de parede dupla

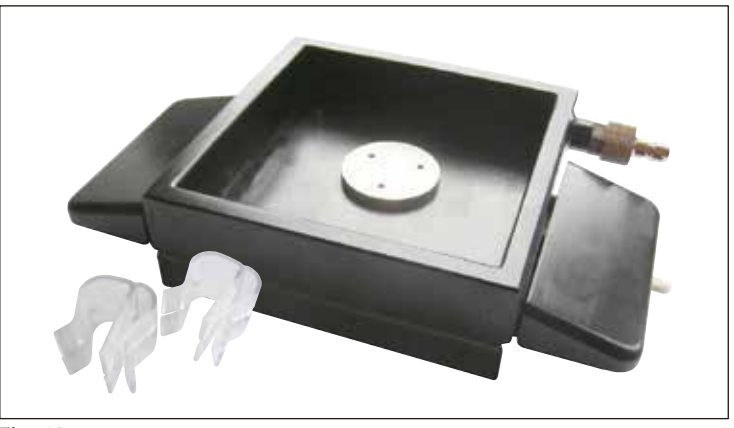

Fig. 13

Os grampos para prender a mangueira de gaseificação do tampão, na posição adequada, podem ser colocados na bandeja de tampão de parede dupla.

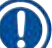

#### Nota

Quando usar a bandeja de tampão com parede dupla, o resfriador de recirculação/refrigerador deve ser instalado **ANTES DE** trabalhar com as amostras.

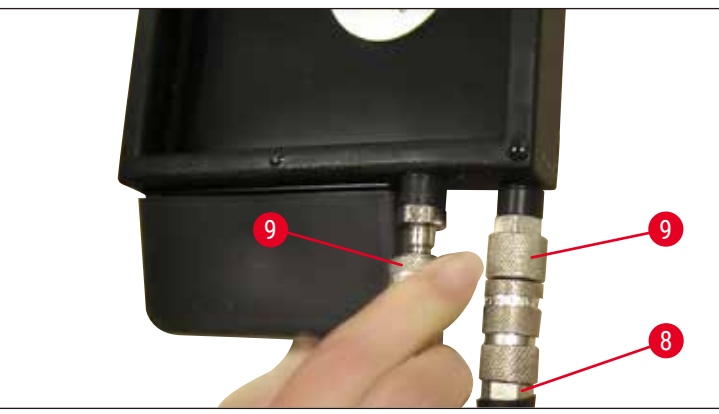

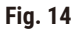

Conecte as mangueiras (( $\rightarrow$  Fig. 14-8), no escopo de entrega da bandeja de tampão com parede dupla) para esvaziar a bandeja de tampão (parte inferior da ( $\rightarrow$  Fig. 14)). O acesso é mais fácil se fizer a conexão esquerda primeiro. Para isso, puxe o acoplamento de fechamento ( $\rightarrow$  Fig. 14-9), ajuste a mangueira até que ela engate audível, e faça a conexão direita.

#### 5.4.3 Preparação da amostra.

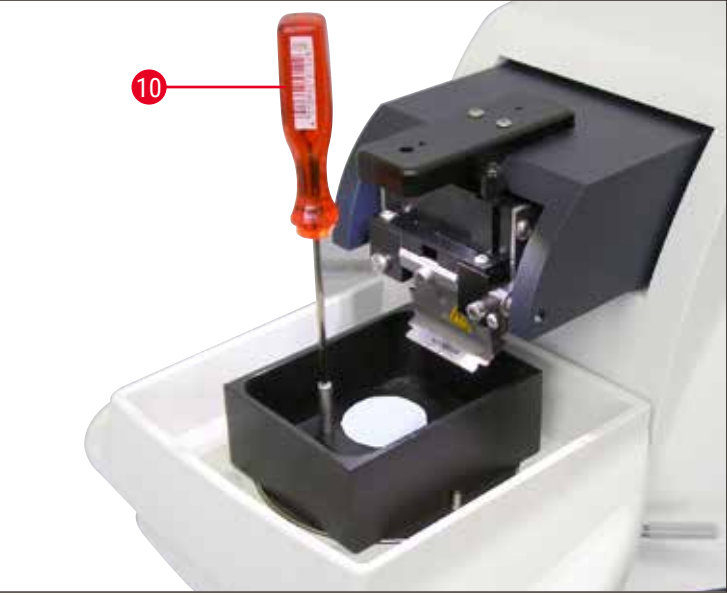

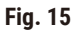

- Fixe a amostra na placa de amostra usando o cianoacrilato (incluído no escopo padrão da entrega (→ pág. 19 - 4.1 Escopo padrão de entrega para Leica VT1200), (→ pág. 19 - 4.1.1 Escopo padrão de entrega para Leica VT1200 S)).
- Parafuse o manipulador (→ Fig. 15-10) na placa de amostra, coloque-a na bandeja do tampão e ajuste-a na posição desejada.
- A placa de amostra é mantida no lugar na bandeja do tampão magneticamente.

#### 5.4.4 Instalação e remoção do porta-lâmina

# Cuidado

Sempre remova a lâmina ANTES de instalar ou remover o porta-lâmina!

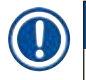

#### Nota

Por motivos de qualidade e de assistência técnica, o porta-lâmina ( $\rightarrow$  Fig. 16-11) só é disponibilizado em uma unidade completa.

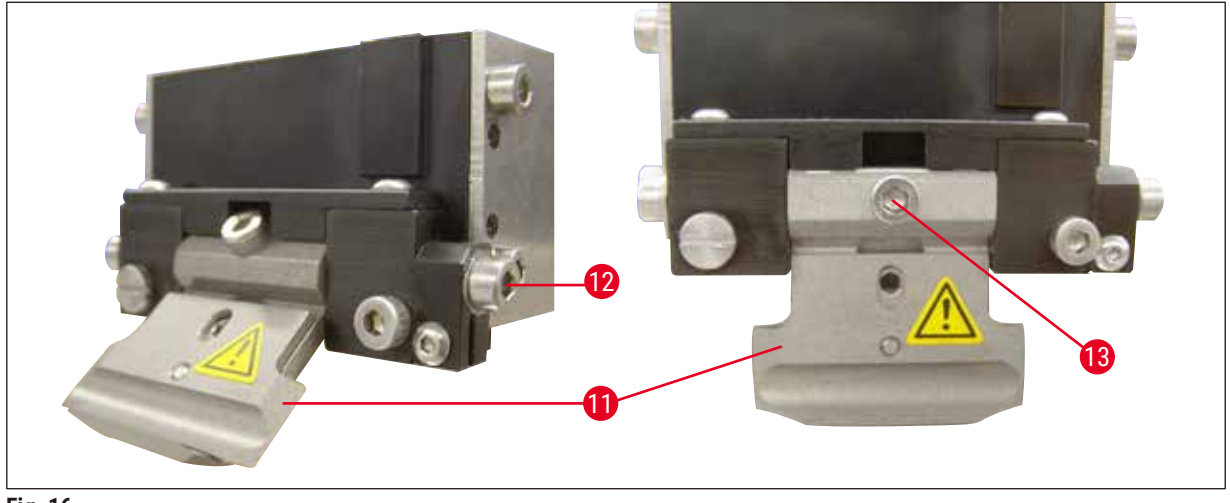

Fig. 16

- Antes de trocar o porta-lâmina poder ser substituído, deve ser colocado na posição inclinada de 45°. Para tanto, insira as laterais da chave Allen 3 no porta-lâmina através do orifício (→ Fig. 16-12) e gire cerca de 45° no sentido horário.
  - Ao girar o parafuso ( $\rightarrow$  Fig. 16-13) no sentido anti-horário, libera-se o porta-lâmina, o que permite que ele seja substituído.
- A instalação é realizada na ordem inversa.

#### Limpeza do porta-lâmina

Para limpar o porta-lâmina depois da remoção, borrife-o com álcool. Limpe com um pedaço de celulose e coloque sobre uma toalha de celulose até que seque completamente.

#### 5.4.5 Inserção da lâmina

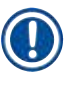

Nota

O porta-lâmina pode ser usado para lâminas de barbear, lâminas de injetor e lâminas de safira (portalâmina universal).

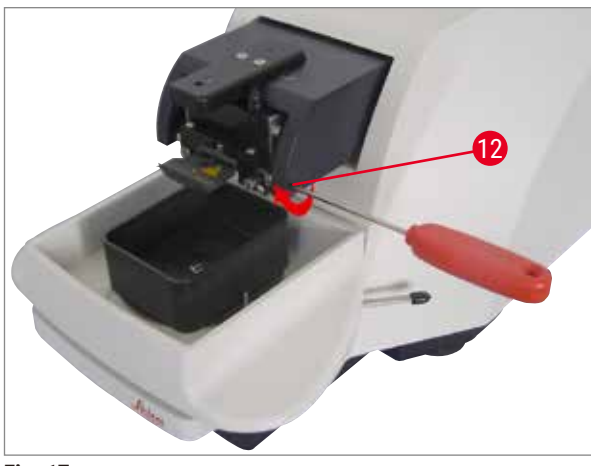

 Insira as laterais da chave Allen 3 no portalâmina através do orifício (→ Fig. 17-12) e gire cerca de 90° no sentido horário.

Fig. 17

Prenda a lâmina como segue:

- Insira a chave Allen 3 pela parte de cima da abertura (→ Fig. 18-14) no porta-lâminas (→ Fig. 18-11) e abra o porta-lâminas (BH).
- Sustente toda a lâmina de corte (→ Fig. 18-13) (não separada) à esquerda e à direita com as duas mãos e insira no porta-lâmina. Encaixe a lâmina sobre o fundo da placa de pressão (→ Fig. 18).
- 3. Prenda para baixo o porta-lâminas virando a chave Allen 3 no sentido do horário até estar apertado manualmente.

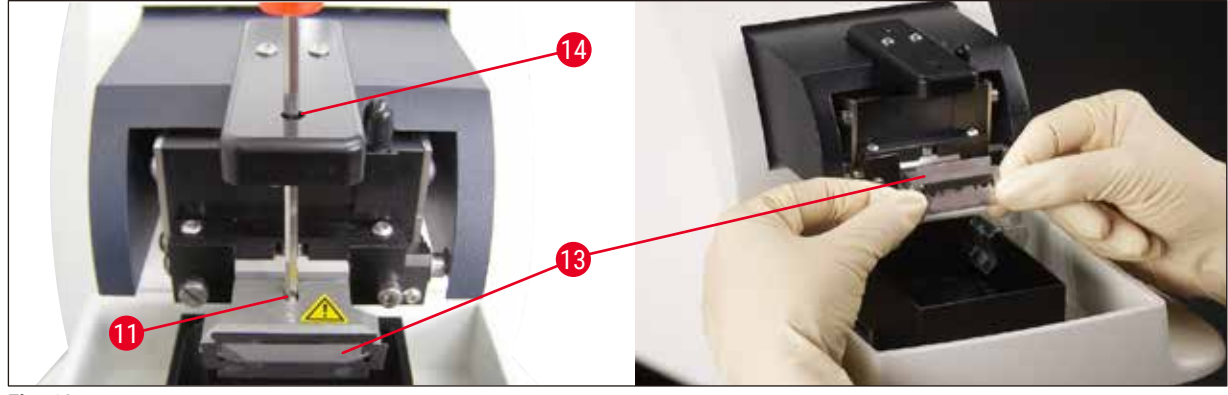

Fig. 18

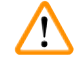

#### Cuidado

O parafuso de fixação ( $\rightarrow$  Fig. 18-11) no porta-lâminas não deve ser muito apertado!

- 4. Agora, volte o porta-lâmina para a posição de corte.
- Para tanto, insira as laterais da chave Allen 3 no porta-lâminas através do orifício (→ Fig. 17-12) e gire cerca de 90° no sentido oposto ao do horário.
- ✓ Para obter mais informações sobre o ajuste do ângulo de incidência, ver ( $\rightarrow$  Fig. 19).

#### 5.4.6 Ajuste do ângulo de incidência

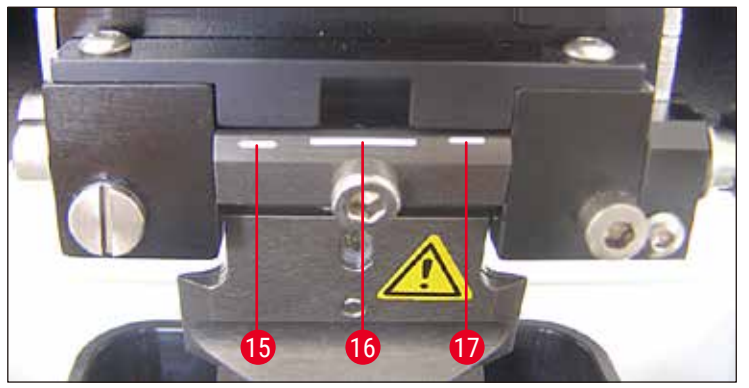

Fig. 19

Nota

#### **15** 15° **16** 18° **17** 21°

Insira as laterais da chave Allen 3 no porta-lâmina através do orifício ( $\rightarrow$  Fig. 17-12) e gire-a para a marca do ângulo de incidência desejado.

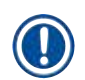

Para 15°, o ângulo de incidência efetivo é **0**. A definição mais usada é 18° ( $\rightarrow$  Fig. 19-16).

#### 5.5 Manutenção diária e desconexão do aparelho - Leica VT1200 / Leica VT1200 S

Depois de todos os procedimentos diários terminarem, faça o seguinte:

- Desligue o comutador de energia na lateral do aparelho.
- · Coloque a tampa do amplificador.
- Retire a lâmina do porta-lâminas e extraia-a em segurança.
- Puxe a bandeja de gelo e a bandeja do tampão para fora do guia em cauda de andorinha e coloqueas no chão.
- Remova e esvazie a bandeja de tampão. Descarte o conteúdo da bandeja de tampão da maneira adequada.
- Remova a placa de amostra e coloque-a plano na platina.
- Remova a amostra usando uma lâmina de um só corte e remova todo o resíduo de cianoacrilato da placa de amostra.

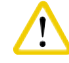

#### Cuidado

O conteúdo da bandeja de gelo pode ficar contaminado se a solução no tampão pingar sobre ele.

#### 6. Operação do VibroCheck

#### 6.1 Uso de VibroCheck com Leica VT1200

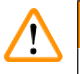

#### Cuidado

As seguintes instruções devem ser seguidas exatamente. A não conformidade pode ocasionar danos graves ao aparelho.

Recomendamos usar o VibroCheck depois de cada troca de lâmina para verificar a posição ideal da lâmina e minimizar a vibração vertical.

3 Painel de controle para VT

Pedal para VT

2 VibroCheck

1

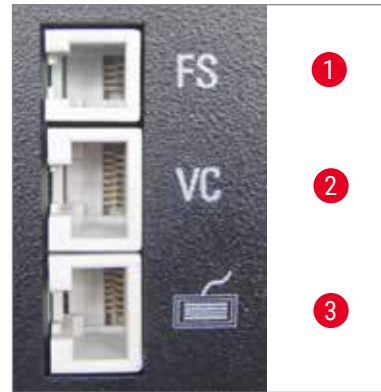

Fig. 20

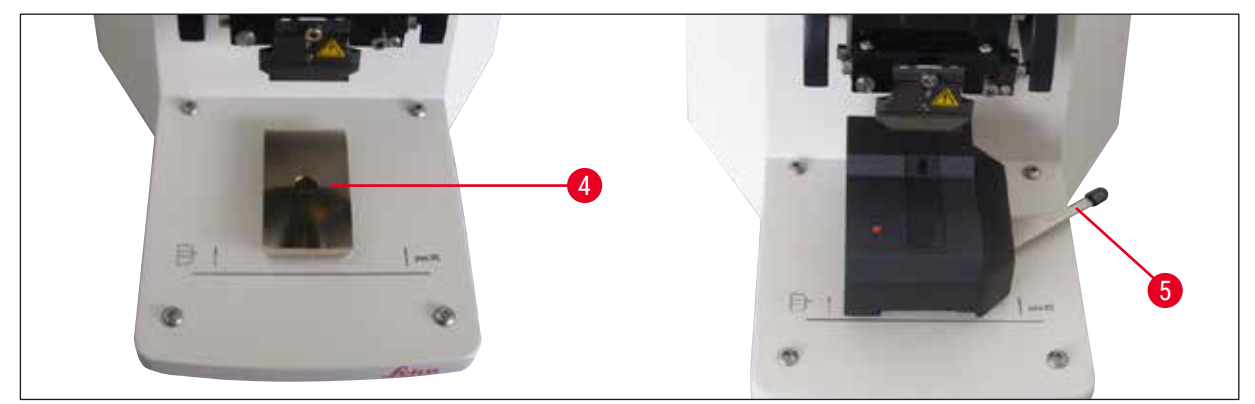

Fig. 21

Antes de montar, o guia em cauda de andorinha ( $\rightarrow$  Fig. 21-4) é levado para a posição mais inferior usando-se a tecla <u>DOWN</u>!

- O usuário instala o VibroCheck: Empurre o VC junto com a guia em cauda de andorinha (→ Fig. 21-4) para trás da marca na placa de base do aparelho (parada traseira) e fixe-o na parte inferior usando a alavanca (→ Fig. 21-5). Insira a lâmina e fixe firmemente. Volte a lâmina para a posição de corte ver (→ Fig. 17).
- Conecte o plugue do VibroCheck (VC) à tomada (→ Fig. 20-2) no painel do lado esquerdo.
   O LED no VC pisca em vermelho --> o painel de controle acusa a presença do VC. A seguir, o LED foca vermelho. O LED na tecla <u>DOWN</u> pisca em verde.

- O usuário pressiona a tecla <u>DOWN</u>. O VC move-se para a posição do fundo; depois disso, a lâmina move-se para a posição mais posterior – o LED da tecla <u>RUN/STOP</u> pisca. LED piscando em vermelho no VC --> permanece vermelho.
- 4. O usuário pressiona a tecla <u>RUN/STOP</u>: Primeiro, a lâmina se move para a frente (para a posição exatamente acima do VibroCheck); depois, o VC se move para a posição em que a lâmina cobre parcialmente a barreira de luz. (Se o VC não receber nenhum sinal através da barreira de luz, a operação é cancelada e <u>DOWN</u> fica habilitado.) O LED do VC pisca em verde <u>RUN/STOP</u> pisca em amarelo.

Quando LED no VC está verde e o LED em **RUN/STOP** está amarelo, a vibração da lâmina começa com a amplitude definida. Velocidade = 0, a amplitude pode ser mudada a qualquer momento.

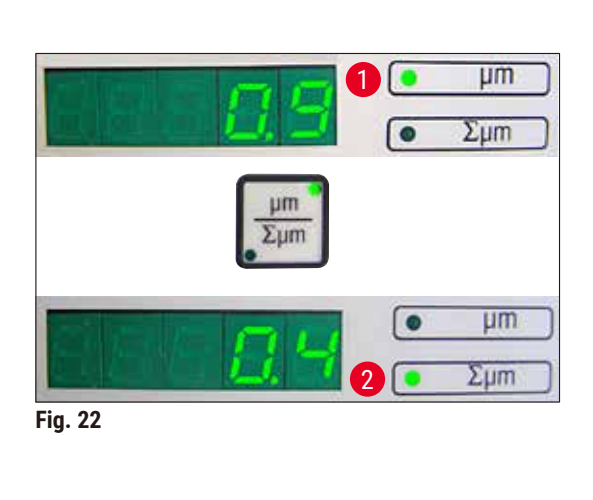

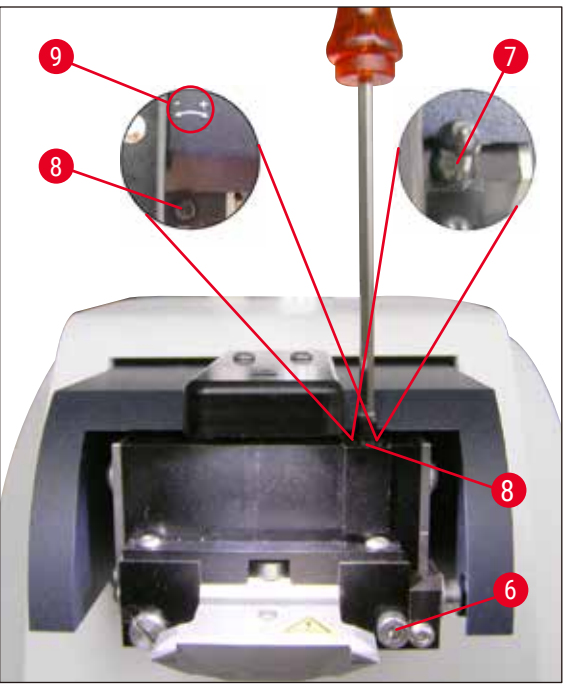

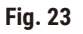

No visor (5 dígitos), o desvio da amplitude de altura é mostrado em µm (por exemplo, 0,9 µm). Esse valor pode ser positivo ou negativo. O visor pode ser alternado usando-se a tecla µm/ $\Sigma$ µm. Assim, o número aparece (por exemplo, 0,4). Isso significa uma rotação no sentido horário de 0,4 voltas (+ ver ( $\rightarrow$  Fig. 23-9) – (Sinal operacional negativo significa rotação anti-horária – ver ( $\rightarrow$  Fig. 23-9).) Se o valor for 0, não é possível melhorar a amplitude da altura.

 Pressione a tecla <u>STOP</u>. Afrouxe ligeiramente o parafuso de fixação (→ Fig. 23-6) usando a chave Allen 3 apenas ligeiramente, levante a tampa (→ Fig. 23-7) e a remova puxando para cima (guarde em um lugar seguro) e gire o parafuso de ajuste (→ Fig. 23-8) com a chave Allen 3 valor correspondente (aqui, 0,4 voltas) no sentido horário (na direção +.(→ Fig. 23-9) Aperte o parafuso de fixação (→ Fig. 23-6) no sentido horário.

Nota

Se a leitura do visor  $\Sigma\mu m$  for ( $\rightarrow$  Fig. 22-2) 0 (ideal) e o valor em  $\mu m$  ( $\rightarrow$  Fig. 22-1) for inaceitavelmente alto, substitua a lâmina.

6. Pressione a tecla **RUN**, verifique o valor, repita os passos 5 a 7 se necessário.

- Uma vez que o valor medido é aceito, pressione <u>DOWN</u> (pisca em verde). VC move-se para a posição mais inferior – a lâmina é movida para trás. O LED no VC acende em vermelho novamente (o LED de <u>RUN/STOP</u> está desligado).
- O aparelho agora espera que o VibroCheck seja removido. Para tanto, desconecte o plugue da USB do VC para o aparelho básico e puxe o VC para fora do guia em cauda de andorinha. O LED na tecla <u>DOWN</u> continua a piscar – espere até que o LED na tecla <u>DOWN</u> apague.
   O estado normal de funcionamento está restaurado agora.

#### 6.2 Uso de VibroCheck com Leica VT1200 S

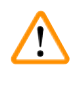

#### Cuidado

As seguintes instruções devem ser seguidas exatamente. A não conformidade pode ocasionar danos graves ao aparelho.

Recomendamos usar o VibroCheck depois de cada troca de lâmina para verificar a posição ideal da lâmina e parâmetros importantes de corte.

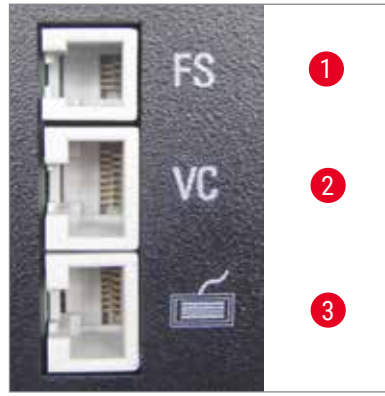

- 1 Pedal para VT
- 2 VibroCheck
- 3 Painel de controle para VT

Fig. 24

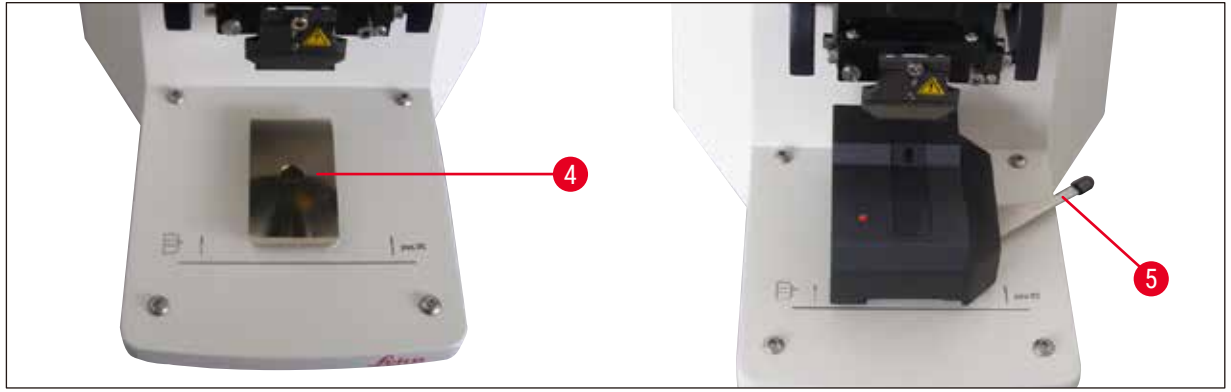

Fig. 25

Antes de montar, o guia em cauda de andorinha ( $\rightarrow$  Fig. 25-4) é levado para a posição mais inferior usando-se a tecla <u>DOWN</u>!

 O usuário instala o VibroCheck: Empurre o VC junto com a guia em cauda de andorinha (→ Fig. 25-4) para trás da marca na placa de base do aparelho (parada traseira) e fixe-o na parte inferior usando a alavanca ( $\rightarrow$  Fig. 25-5). Insira a lâmina e fixe firmemente. Volte a lâmina para a posição de corte (ver ( $\rightarrow$  Fig. 17)).

 Conecte o plugue do VibroCheck (VC) à tomada correspondente (→ Fig. 24-2) no painel do lado esquerdo. LED piscando em vermelho no VC --> permanece vermelho. O painel de controle detecta o VC ver (→ Fig. 26). O LED na tecla <u>DOWN</u> pisca em verde.

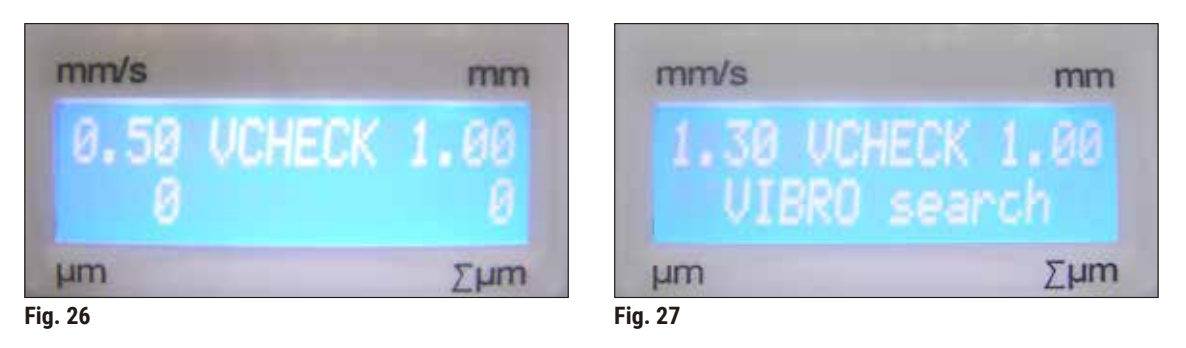

- O usuário pressiona a tecla <u>DOWN</u>. O VC move-se para a posição do fundo, além de a lâmina se mover para a posição mais posterior – o LED da tecla <u>RUN/STOP</u> pisca. LED piscando em vermelho no VC --> permanece vermelho.
- 4. O usuário pressiona a tecla <u>RUN/STOP</u>: Primeiro, a lâmina se move para a frente (para a posição exatamente acima do VibroCheck); depois, o VC se move para a posição em que a lâmina cobre parcialmente a barreira de luz. O LED do VC pisca em verde <u>RUN/STOP</u> pisca em amarelo. O painel de controle mostra: VIBRO search ver (→ Fig. 27). A busca pode durar cerca de 1 minuto. Quando o LED no VC está verde e o LED em <u>RUN/STOP</u> amarelo, a vibração da lâmina começa.

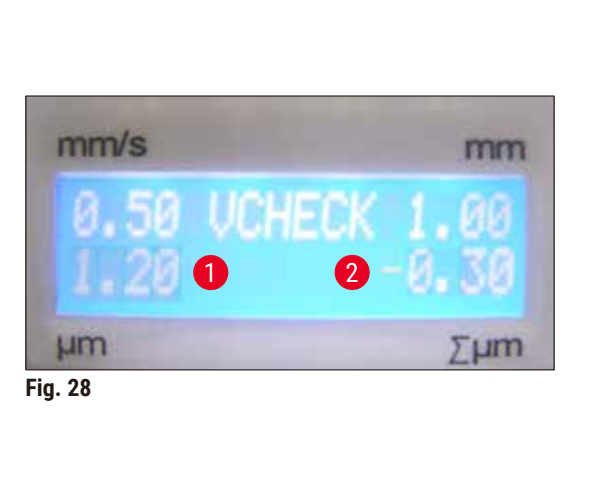

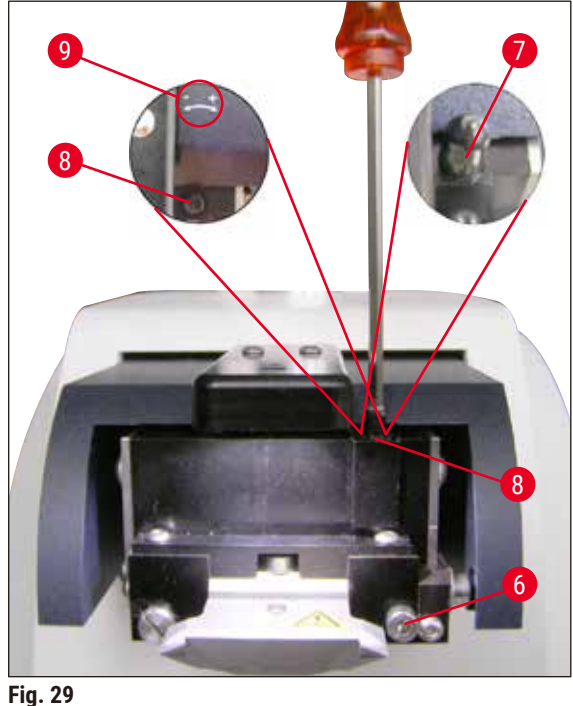

O desvio da amplitude de altura é mostrado no visor em  $\mu$ m ( $\rightarrow$  Fig. 28-1). Esse valor pode ser positivo ou negativo. Um número (por exemplo, -0,3) ( $\rightarrow$  Fig. 28-2) aparece no visor  $\Sigma\mu$ m. Isso significa uma rotação **ANTI-HORÁRIA** (por causa do - ( $\rightarrow$  Fig. 29-9)) em uma volta de 0,3 e reduz a amplitude de altura para o mínimo. (Se não houver sinal de funcionamento, a rotação está no sentido horário + ( $\rightarrow$  Fig. 29-9).) Se o valor for **0**, não é possível melhorar a amplitude da altura.

- Pressione a tecla STOP. Afrouxe o parafuso de fixação (→ Fig. 29-6) ligeiramente usando a chave Allen 3, levante a tampa (→ Fig. 29-7) e a remova puxando para cima (guarde em um lugar seguro). Gire o parafuso de ajuste (→ Fig. 29-8) no sentido ANTI-HORÁRIO (a direção (→ Fig. 29-9)) em 0,3 voltas usando a chave Allen 3. Aperte o parafuso de fixação (→ Fig. 29-6) no sentido horário.
- 6. Pressione a tecla RUN, verifique o valor, repita os passos 5 a 7 se necessário.

### Nota

Se a leitura do visor  $\Sigma\mu m$  for ( $\rightarrow$  Fig. 28-2) 0 (ideal) e o valor em  $\mu m$  ( $\rightarrow$  Fig. 28-1) for inaceitavelmente alto, substitua a lâmina.

Uma vez que o valor medido é aceito, pressione <u>DOWN</u> (pisca em verde). VC move-se para a posição mais inferior – a lâmina é movida para trás. O painel de controle do VT mostra: VIBRO END (→ Fig. 30). O LED no VC acende novamente em vermelho.

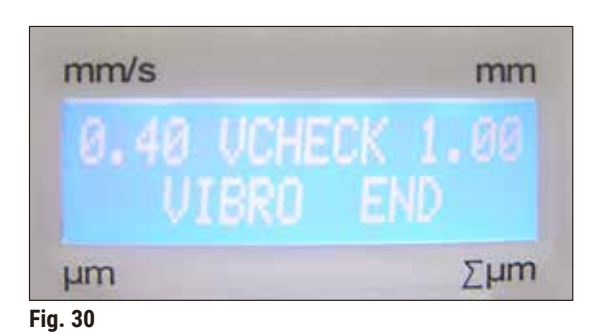

 O aparelho agora espera que o VibroCheck seja removido. Para tanto, desconecte o plugue da USB do VC para o aparelho básico e puxe o VC para fora do guia em cauda de andorinha. O LED na tecla <u>DOWN</u> continua a piscar – espere até que o LED na tecla <u>DOWN</u> apague.
 O estado normal de funcionamento está restaurado agora.

# 7. Falhas: Significado e solução de problemas

#### 7.1 Mensagens de erro e resolução de problemas

| Nº do erro/Nº da<br>INF      | Erro                                                                                                    | Solução de problemas                                                                                                    | Comentário                                                                                                    |
|------------------------------|----------------------------------------------------------------------------------------------------|----------------------------------------------------------------------------------------------------|----------------------------------------------------------------------------------------------------|
| Erro 01                      | <ul> <li>Painel de controle<br/>errado (Leica VT1200 ou<br/>Leica VT1200 S)</li> </ul>                                                 | <ul> <li>Use o painel de controle<br/>correto para o aparelho.</li> </ul>                                                                                                    | <ul> <li>Usar um painel incorreto<br/>não danifica o aparelho,<br/>mas nenhuma das<br/>funções fica disponível.</li> </ul> |
| Erro 21                      | <ul> <li>O cabeço não oscila até<br/>o lugar.</li> </ul>                                                                               | <ol> <li>Verifique se foi<br/>selecionado um valor<br/>de amplitude.</li> <li>Tente fazer o cabeçote<br/>oscilar até o lugar<br/>batendo suavemente<br/>com a mão.</li> <li>Se o cabeço não oscilar<br/>até o lugar, informe a<br/>assistência técnica.</li> </ol>   |                                                                                                    |
| Erro 22                      | <ul> <li>Tempo esgotado<br/>ao iniciar o eixo X.<br/>(Timeout)</li> </ul>                                                              | <ul> <li>Informe o serviço!</li> </ul>                                                                                                    |                                                                                                    |
| Erro 23                      | <ul> <li>O motor DC do eixo<br/>x não gira (durante<br/>a inicialização ou no<br/>funcionamento normal).</li> </ul>                    | <ul> <li>Informe o serviço!</li> </ul>                                                                                                    |                                                                                                    |
| Erro 24                      | <ul> <li>O comutador de<br/>limite X-Start não<br/>é alcançado.</li> </ul>                                                             | <ul> <li>Informe o serviço!</li> </ul>                                                                                                    |                                                                                                    |
| Erro 25                      | <ul> <li>O comutador de limite</li> <li>X-Start não pode ser<br/>movido para longe.</li> </ul>                                         | <ul> <li>Informe o serviço!</li> </ul>                                                                                                    |                                                                                                    |
| Erro 26                      | <ul> <li>Interruptor de limite</li> <li>X-Stop não é alcançado.</li> </ul>                                                             | Informe o serviço!                                                                                                    |                                                                                                    |
| Nota                         |                                                                                                    |                                                                                                    |                                                                                                    |
| Depois de n<br>interruptor d | nensagens de erro, o aparelh<br>de energia.                                                                                            | o <b>PRECISA</b> ser desligado e l                                                                                                    | ligado novamente no                                                                                                    |
| Erro 27                      | <ul> <li>O comutador de limite<br/>Bottom do eixo Z não<br/>é alcançado durante<br/>a inicialização ou o<br/>funcionamento.</li> </ul> | <ul> <li>Verifique se há algum<br/>obstáculo bloqueando<br/>a via de percurso<br/>da bandeja de gelo.<br/>Remova o obstáculo.<br/>Se não houver obstáculo<br/>e a mensagem de<br/>erro persistir depois<br/>de religar o aparelho:<br/>Informe o serviço.</li> </ul> |                                                                                                    |

7

| N° do erro/N° da<br>INF                                                                 | Erro                                                                                                    | Solução de problemas                                                                                                    | Comentário                                                |
|-----------------------------------------------------------------------------------------|----------------------------------------------------------------------------------------------------|----------------------------------------------------------------------------------------------------|-----------------------------------------------------------|
| Erro 28                                                                                 | <ul> <li>O comutador de limite<br/>top do eixo Z não é<br/>alcançado.</li> </ul>                                                                       | <ul> <li>Verifique se um<br/>obstáculo está<br/>bloqueando o percurso<br/>da bandeja de gelo.<br/>Remova o obstáculo.<br/>Se não houver obstáculo<br/>e a mensagem de<br/>erro persistir depois<br/>de religar o aparelho:<br/>Informe o serviço.</li> </ul>                               |                                                           |
| Erro 31                                                                                 | <ul> <li>Ambos os sensores<br/>X ativados (durante<br/>a inicialização ou no<br/>funcionamento normal)</li> </ul>                                      | Informe o serviço!                                                                                                    |                                                           |
| Erro 32                                                                                 | <ul> <li>Ambos os sensores<br/>Z ativados (durante<br/>a inicialização ou no<br/>funcionamento normal)</li> </ul>                                      | <ul> <li>Informe o serviço!</li> </ul>                                                                                                    |                                                           |
| Nota Depois de interruptor                                                              | mensagens de erro, o aparell<br>de energia.                                                                                                    | no <b>PRECISA</b> ser desligado e                                                                                                    | ligado novamente no                                       |
| InF 41                                                                                  | <ul> <li>A placa de controle<br/>(C1/painel traseiro)<br/>e o teclado (C2) têm<br/>versões de software<br/>diferentes.</li> </ul>                      | <ul> <li>É possível que devido<br/>às diferentes versões<br/>de software, algumas<br/>ou todas as funções do<br/>aparelho possam estar<br/>parcial ou inteiramente<br/>indisponíveis. Informe<br/>a assistência técnica e<br/>atualize para o software<br/>com a última versão.</li> </ul> |                                                           |
| InF 42                                                                                  | <ul> <li>O painel de controle<br/>(C1/painel traseiro) e<br/>o VibroCheck (C3) têm<br/>diferentes versões de<br/>software.</li> </ul>                  | <ul> <li>É possível que devido<br/>às diferentes versões<br/>de software, algumas<br/>ou todas as funções do<br/>aparelho possam estar<br/>parcial ou inteiramente<br/>indisponíveis.</li> </ul>                                                                                           |                                                           |
| Nota                                                                                    |                                                                                                    |                                                                                                    |                                                           |
| <ul> <li>As men</li> <li>A mens</li> <li>As men</li> <li>Depois<br/>interrup</li> </ul> | sagens InF podem ser remov<br>agem aparece uma vez cada<br>sagens InF não causam trava<br>de mensagens de erro, o apa<br>tor de energia. – InF 41 e 42 | vidas pressionando-se a tecla<br>vez que o aparelho é LIGADO<br>amento do aparelho.<br>arelho <b>PRECISA</b> ser desligado<br>são exceções.                                                                                                    | a <u>CLEAR</u> .<br><u>0</u> .<br>o e ligado novamente no |

| Nº do erro/Nº da<br>INF                               | Erro                                                                                                    | Solução de problemas                                                                                                    | Comentário                                                                                                    |
|-------------------------------------------------------|----------------------------------------------------------------------------------------------------|----------------------------------------------------------------------------------------------------|----------------------------------------------------------------------------------------------------|
| Erro 51                                               | <ul> <li>A calibração horizontal<br/>do VibroCheck não é<br/>possível.</li> </ul>                                                            | <ul> <li>Possível erro de<br/>operação, ver as<br/>Instruções de Uso.</li> <li>Muita probabilidade<br/>de danos ou poeira na<br/>lâmina ou no porta-<br/>lâminas. Use uma nova<br/>lâmina ou porta-lâmina.</li> <li>Os controladores têm<br/>diferentes versões de<br/>software. Atualize o<br/>software.</li> <li>O VibroCheck está<br/>defeituoso. Solicite<br/>verificação da<br/>assistência técnica.</li> </ul> | <ul> <li>A calibração é realizada<br/>mesmo se a lâmina for<br/>dentada.</li> <li>É preciso haver danos<br/>ou sujeira evidentes<br/>antes que calibração da<br/>lâmina seja cancelada<br/>automaticamente.</li> </ul> |
| Erro 52                                               | <ul> <li>A calibração básica<br/>da barreira leve não<br/>é possível para o<br/>VibroCheck.</li> </ul>                                       | <ul> <li>O díodo do emissor<br/>ou o receptor está<br/>defeituoso.</li> <li>O VibroCheck está<br/>defeituoso.</li> <li>Informe o serviço!</li> </ul>                                                                                                    |                                                                                                    |
| Erro 53                                               | <ul> <li>A busca da lamina<br/>VibroCheck não foi bem<br/>sucedida.</li> </ul>                                                               | <ul> <li>Nao ha lamina e/ou<br/>porta-lâminas suspenso<br/>ou não instalado.</li> <li>O díodo do emissor ou<br/>o receptor está sujo.<br/>Limpe.</li> <li>O VibroCheck está<br/>defeituoso.</li> </ul>                                                                                                    | <ul> <li>Leica V11200 leva a<br/>posição mais baixa<br/>de Z usando o motor<br/>de passo após uma<br/>busca que não é bem<br/>sucedida. (Permite<br/>instalação da lâmina)</li> </ul>                                  |
| Comunicação<br>entre teclado –<br>Leica VT1200 S      | <ul> <li>Erro de comunicação<br/>entre unidade de<br/>controle e VT</li> </ul>                                                               | <ul> <li>Leica VT1200 S exibe<br/>luzes acesas, mas<br/>permanece em branco.</li> <li>Leica VT1200: rfileira de<br/>pontos piscando.</li> <li>Informe o serviço!</li> </ul>                                                                                                    |                                                                                                    |
| A faca/lâmina<br>colide com<br>a bandeja de<br>tampão | <ul> <li>A bandeja do tampão<br/>não foi introduzida<br/>até ao pino traseiro<br/>nem fixada para baixo<br/>durante a instalação.</li> </ul> | <ul> <li>Empurre a bandeja<br/>de tampão o máximo<br/>possível e fixe-a com<br/>a alavanca.</li> </ul>                                                                                                    |                                                                                                    |
| O VibroCheck<br>colide com a<br>lâmina                | <ul> <li>O VibroCheck não foi<br/>introduzido todo para<br/>dentro nem fixado<br/>para baixo durante<br/>a instalação.</li> </ul>            | <ul> <li>Empurre o VibroCheck<br/>o máximo possível e<br/>fixe-a com a alavanca.</li> </ul>                                                                                                    |                                                                                                    |

7

| Nº do erro/Nº da<br>INF            | Erro                                                                                                    | Solução de problemas                                                                                                    | Comentário                                                                                                    |
|------------------------------------|----------------------------------------------------------------------------------------------------|----------------------------------------------------------------------------------------------------|----------------------------------------------------------------------------------------------------|
|                                    | <ul> <li>A alternância de <u>SINGLE</u><br/>para <u>CONT</u> não é<br/>possível.</li> </ul>                                                                                            | <ul> <li>No modo <u>MAN</u> mode, son<br/>possíveis.</li> </ul>                                                                                                    | nente cortes simples são                                                                                                    |
|                                    | <ul> <li>A janela de corte não<br/>pode ser definida.</li> </ul>                                                                                                    | <ul> <li>No modo <u>MAN</u> mode, somente cortes simples são<br/>possíveis.</li> <li>Se são necessários múltiplos cortes, alterne para<br/>o modo <u>AUTO</u>.</li> </ul> |                                                                                                    |
| MEMO                               | <ul> <li>NÃO aceite:</li> <li>Valores negativos</li> <li>Valores superiores<br/>a 1000 µm</li> </ul>                                                                                   |                                                                                                    |                                                                                                    |
|                                    | <ul> <li>No modo MAN,<br/>pressionando a tecla</li> <li>AUTO FEED avança para<br/>o último valor guardado.</li> </ul>                                                                  |                                                                                                    | Nota: Bloqueado quando<br><u>RUN</u> está ativo!                                                                            |
| PAUSE                              | <ul> <li>Quando uma tecla é<br/>pressionada, ocorre um<br/>sinal sonoro.</li> </ul>                                                                                                    |                                                                                                    | <ul> <li>No modo MAN, se a<br/>tecla PAUSE não foi<br/>atribuída a uma função,<br/>é escutado um bipe<br/>curto.</li> </ul> |
| SE-                                | Nota<br>Se o limite de 1000<br>modo normal, apare<br>por cerca de 3 segu<br>a tecla <b>RUN/STOP</b> .<br>reparado.                                                                     | horas for excedido enquanto<br>ece um <b>SEr</b> intermitente no Ll<br>ndos depois que o processo<br>Isso indica que o component                                          | o o aparelho estiver em<br>ED superior de três dígitos<br>de corte terminou com<br>te vibratório precisa ser                |
| O aparelho não<br>está funcionando | <ul> <li>As conexões estão<br/>soltas ou o aparelho não<br/>está conectado à fonte<br/>de energia ou a conexão<br/>é imprópria.</li> <li>Os fusíveis estão com<br/>defeito.</li> </ul> | <ul> <li>Cabo de conexão do VT:<br/>Verifique a unidade de<br/>controle e o plugue da<br/>tomada.</li> <li>Troque os fusíveis.</li> </ul>                                 |                                                                                                    |

#### 7.2 Substituição do fusível principal

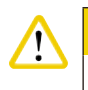

#### uidado

Sempre desconecte a fonte de alimentação antes de trocar os fusíveis!

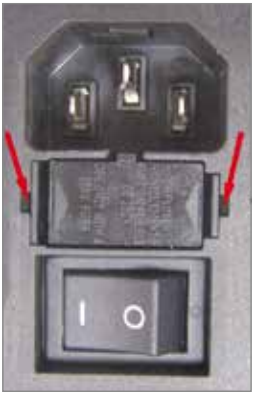

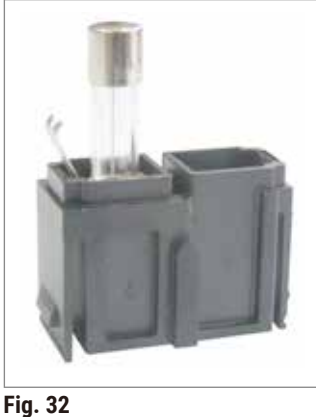

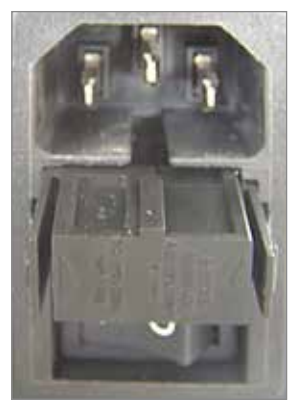

Fig. 31

Fi

Fig. 33

- Remova o gabinete dos fusível do lado direito do aparelho acima do interruptor de energia. Para tanto, empurre a ferramenta apropriada (chave de fenda pequena) nas fendas à esquerda e à direita (→ Fig. 31) e puxe-as cuidadosamente.
- Remova o fusível defeituoso e substitua-o pelo fusível de reposição incluído no escopo padrão da entrega (→ Fig. 32).
- Reinsira o gabinete dos fusível no suporte do aparelho como indicado na (→ Fig. 33) e empurre-o
  gentilmente até escutar o clique.

#### 8. Limpeza e manutenção

#### 8.1 Limpeza do aparelho

#### Cuidado

- Sempre coloque as lâminas de volta no estojo ou na caixa de descarte quando não estiverem em uso.
- Ao utilizar produtos de limpeza, obedeça às instruções de segurança do fabricante e os regulamentos de segurança de trabalho de seu laboratório.
- Ao limpar as superfícies externas do aparelho, não use xileno ou solventes que contenham acetona ou xileno. As superfícies com acabamento não são resistentes a xileno ou acetona!
- · Certifique-se de que não entrem líquidos no interior do aparelho durante a limpeza.

#### Antes de cada limpeza, execute as seguintes etapas preparatórias:

- Desligue o comutador de energia na lateral do aparelho.
- Coloque a tampa do amplificador.
- Retire a lâmina do porta-lâminas e extraia-a em segurança.
- Puxe a bandeja de gelo e a bandeja do tampão para fora do guia em cauda de andorinha e coloque-as no chão.
- Remova e esvazie a bandeja de tampão. Descarte o conteúdo da bandeja de tampão da maneira adequada.
- Remova a placa de amostra e coloque-a plano na platina.
- Remova a amostra usando uma lâmina de um só corte e remova todo o resíduo de cianoacrilato da placa de amostra.

#### Aparelho e superfícies externas

Se necessário, as superfícies externas esmaltadas dos painéis de controle podem ser limpas com um produto suave para limpeza doméstica ou com água e sabão; em seguida, deverão ser secadas com um pano.

O aparelho deve ser completamente seco antes de novo uso.

#### Limpeza das lâminas

#### Cuidado

Sempre limpe a lâmina da parte de trás (lâmina de safira) para o fio. **NUNCA** limpe na direção oposta – risco de lesão!

Limpe com solução à base de álcool ou acetona.

# 9. Informações sobre pedidos para acessórios opcionais, materiais de consumo e peças de reposição

| Designação                                                                   | N° de pedido  |  |  |  |  |
|------------------------------------------------------------------------------|---------------|--|--|--|--|
| Bandeja de gelo                                                              | 14 0481 42010 |  |  |  |  |
| Bandeja de tampão                                                            |               |  |  |  |  |
| Bandeja de tampão, conjunto (de plástico)                                    | 14 0481 42089 |  |  |  |  |
| Bandeja de tampão, conjunto (de metal)                                       | 14 0481 42084 |  |  |  |  |
| Bandeja de tampão, de parede dupla, conjunto                                 | 14 0481 44837 |  |  |  |  |
| As tampas que cobre as bandejas de tampão são feitas de plástico<br>ou metal | 14 0481 42090 |  |  |  |  |
| Fixador de mangueira                                                         | 14 0481 41952 |  |  |  |  |
| Placa de amostras                                                            |               |  |  |  |  |
| Placa de amostras, não direcional (para grandes amostras de 20 mm)           | 14 0481 42086 |  |  |  |  |
| Placa de amostras, não direcional (para grandes amostras de 10 mm)           | 14 0481 43399 |  |  |  |  |
| Disco de amostra, orientado                                                  | 14 0481 42068 |  |  |  |  |
| Lâmina                                                                       |               |  |  |  |  |
| Lâmina de safira, ângulo da faca de 22°                                      | 14 0216 39372 |  |  |  |  |
| Porta lâmina, conjunto                                                       | 14 0481 42030 |  |  |  |  |
| VibroCheck                                                                   | 14 0481 42075 |  |  |  |  |
| Visor                                                                        |               |  |  |  |  |
| Microscópio, conjunto                                                        | 14 0481 42024 |  |  |  |  |
| Tampa para a ligação LED                                                     | 14 0481 43402 |  |  |  |  |
| Ampliador, conjunto                                                          | 14 0481 42035 |  |  |  |  |
| Iluminação de LED                                                            |               |  |  |  |  |
| Spot de alta potência do módulo, LED 1000                                    | 14 6000 04825 |  |  |  |  |
| Spots de módulo LED de alta potência, 2 braços                               | 14 6000 04826 |  |  |  |  |
| Adesivo                                                                      |               |  |  |  |  |
| Adesivo cianoacrilato contendo 10 gr.                                        | 14 0371 27414 |  |  |  |  |
| Pedal                                                                        | 14 0481 43397 |  |  |  |  |
| Tampa protetora, pequena                                                     | 14 0212 43742 |  |  |  |  |
| Tampa protetora, grande                                                      | 14 0212 43743 |  |  |  |  |
| Fusível: corte T1A, 5*20                                                     | 14 6943 01000 |  |  |  |  |
| Tampa para a ligação LED                                                     | 14 0481 43402 |  |  |  |  |
| Julabo FL300, resfriador de recirculação/refrigerador                        |               |  |  |  |  |
| 100 V/50-60 Hz                                                               | 14 0481 48439 |  |  |  |  |
| 115 V/50 Hz                                                                  | 14 0481 48437 |  |  |  |  |
| 230 V/50-60 Hz                                                               | 14 0481 48436 |  |  |  |  |
| 230 V/60 Hz                                                                  | 14 0481 48438 |  |  |  |  |
| Antifrogen N                                                                 | 14 0481 45443 |  |  |  |  |

#### 9.1 Acessórios de extensão para amostras padrão

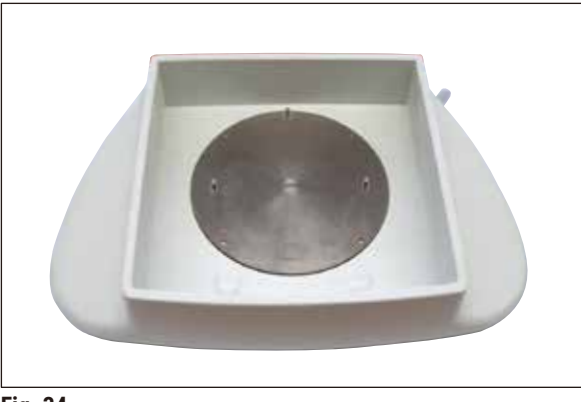

Fixador de

mangueira

Lado de baixo

Fig. 34

9.1.1 Bandejas de tampão

#### Bandeja de gelo

- Removível
- Modelo de gaveta
- · Continua estável na platina ao se preparar a amostra
- · Apoios para as mãos integrados para uso com Leica VT1200/Leica VT1200 S.

9

N° de pedido.....14 0481 42010

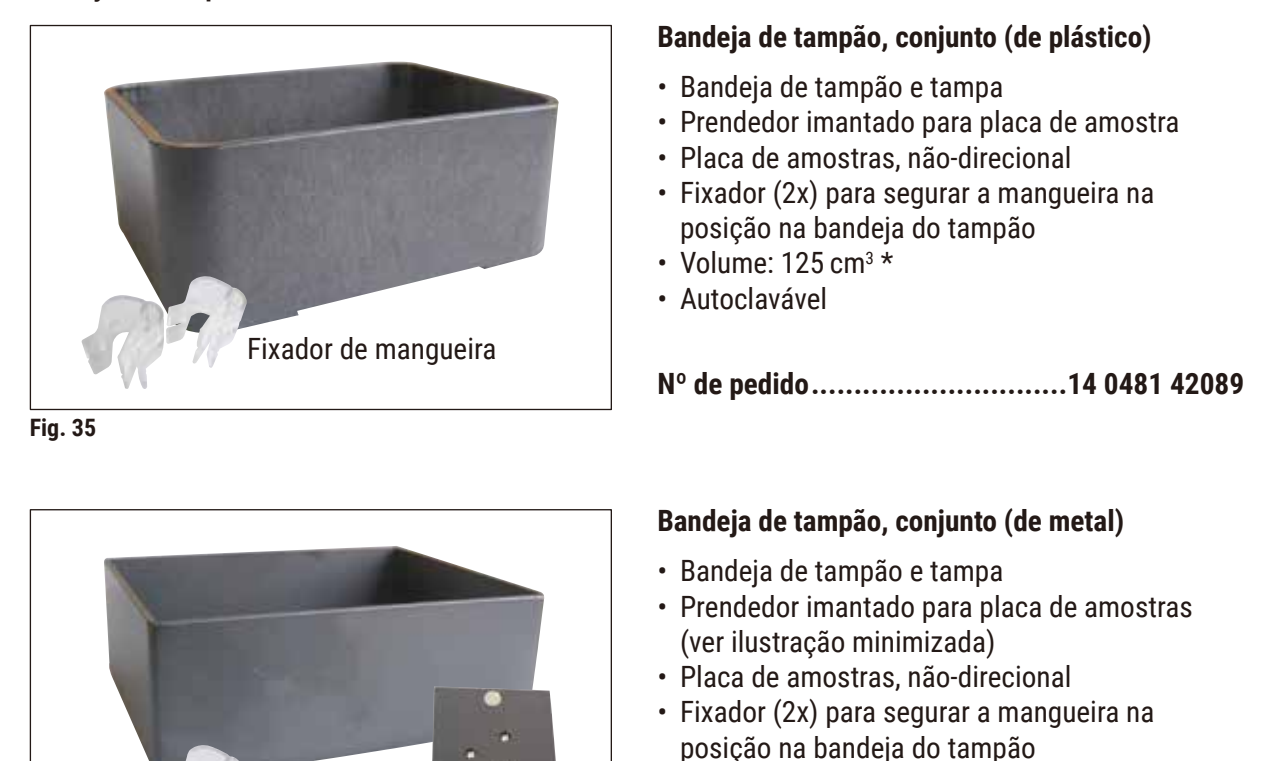

- Volume: 125 cm<sup>3</sup> \*
- Não autoclavável

N° de pedido.....14 0481 42084

\* (Especificações sem o porta-lâmina, medidas 4 mm abaixo da margem superior da bandeja de tampão)

Fig. 36

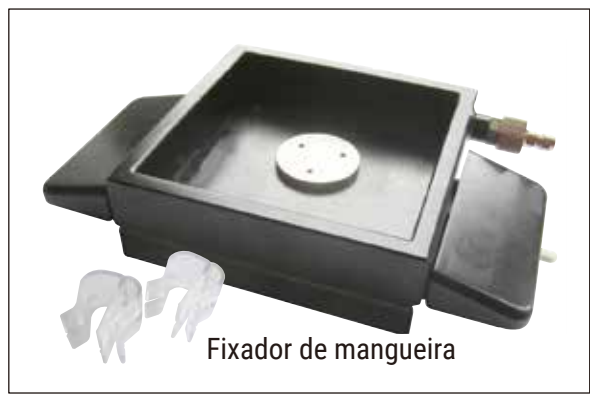

Fig. 37

# Bandeja de tampão, parede dupla, incl. apoio para a mão integrado, conjunto

- Bandeja de tampão, de parede dupla
- · Suporte magnético para a placa da amostra
- Placa de amostras, não-direcional
- Fixador para segurar a mangueira na posição na bandeja do tampão
- Volume: 400 cm<sup>3</sup> \*
- Não autoclavável
- Ajuste da mangueira para conectar um resfriador de recirculação/refrigerador (por ex.: 14 0481 48436)

N.º de pedido.....14 0481 44837

#### Tampa para cobrir a bandeja de tampão

• A bandeja de tampão pode ser de plástico (14 0481 42089) ou metal (14 0481 42084)

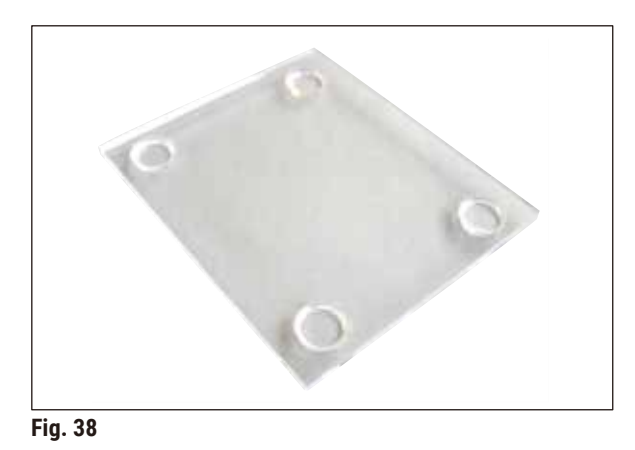

9.1.2 Placa de amostras

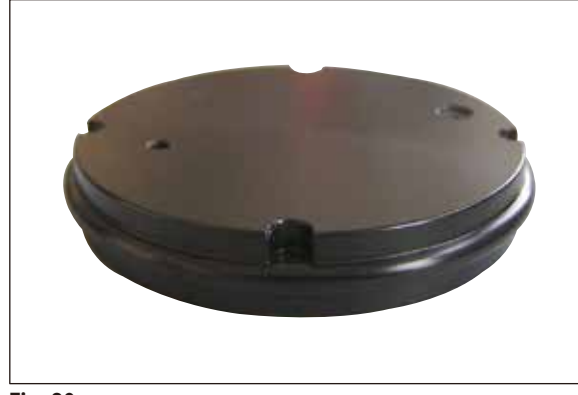

Fig. 39

#### Placa de amostras, não-direcional

- Para amostras de 2 cm de altura
- Podem ser rodadas 360°
- Presa com ímãs na bandeja do tampão

N.º de pedido.....14 0481 42086

\* (Especificações sem o porta-lâmina, medidas 4 mm abaixo da margem superior da bandeja de tampão)

## Informações sobre pedidos para acessórios opcionais, materiais de consumo e peças de reposição

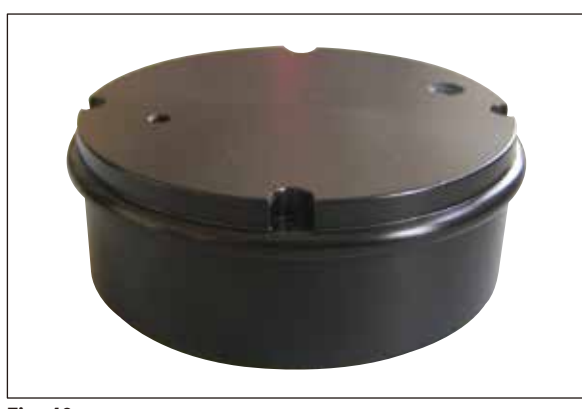

Fig. 40

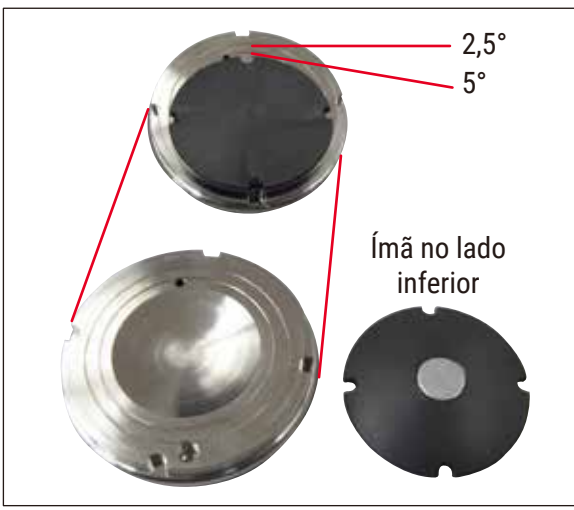

Placa de amostras, não-direcional

- Para amostras de 1 cm de altura
- Podem ser rodadas 360°
- Fixadas com ímãs na bandeja do tampão

N.º de pedido.....14 0481 43399

9

#### Disco de amostra, orientado

- Inc. alça giratória
- Inc. marcas para angulação da amostra em 2,5° e 5°

| N.º | de | pedido | 14 048 | 1 42068 |
|-----|----|--------|--------|---------|
|-----|----|--------|--------|---------|

Fig. 41

#### 9.1.3 VibroCheck

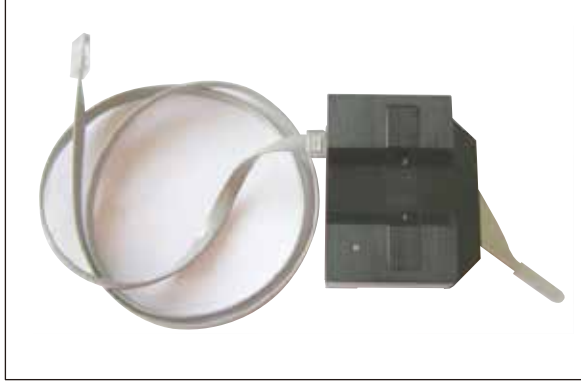

Fig. 42

Aparelho de medição opcional para mostrar o desvio vertical da lâmina (em µm) e a direção de rotação dos parafusos usados para minimizar o desvio vertical da lâmina. Pode ser ajustado usando o parafuso de ajuste no porta-lâmina.

N.º de pedido.....14 0481 42075

#### 9.1.4 Lâminas

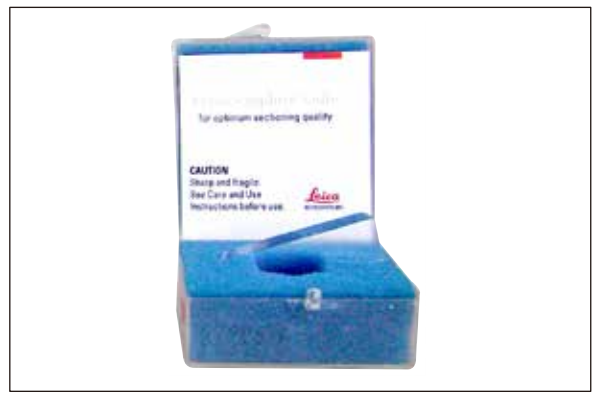

Fig. 43

#### 9.1.5 Microscópio, conjunto

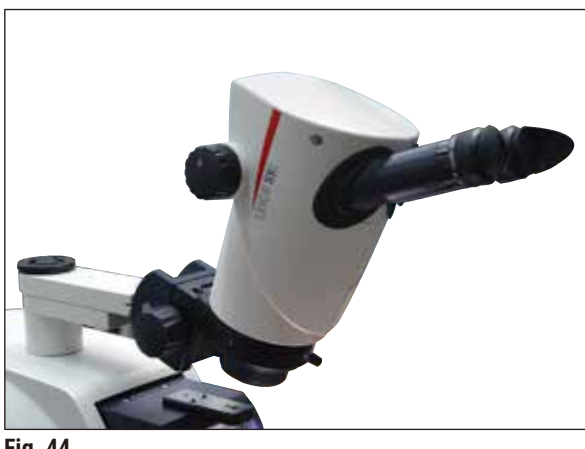

Fig. 44

# Lâmina de safira, ângulo da faca de 22° A lâmina pode ser amolada.

N.º de pedido.....14 0216 39372

- Apoio de microscópio
- S9E Microscópio com zoom estéreo
- 2 oculares, 10x23 B, ajustáveis
- · Vidro protetor da objetiva
- Cilindro de mancal com 3 parafusos
- Tampa de poeira, grande
- Adaptador para spots LED de alta potência, ranhura 2 braços
- Tampa para a ligação LED

N° de pedido.....14 0481 42024

#### 9.1.6 Ampliador, conjunto

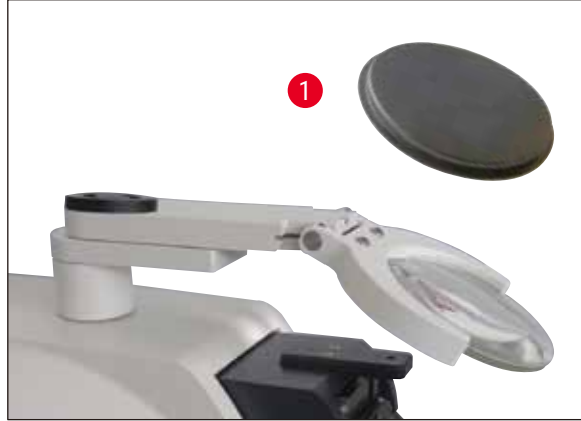

Fig. 45

- Suporte do ampliador
- Lente (amplificação 2x) com tampa de lente (→ Fig. 45-1)
- · Cilindro de rolamento com 3 parafusos
- Tampa de poeira, grande
- Adaptador para spots LED de alta potência, ranhura 2 braços
- Nº de pedido.....14 0481 42035

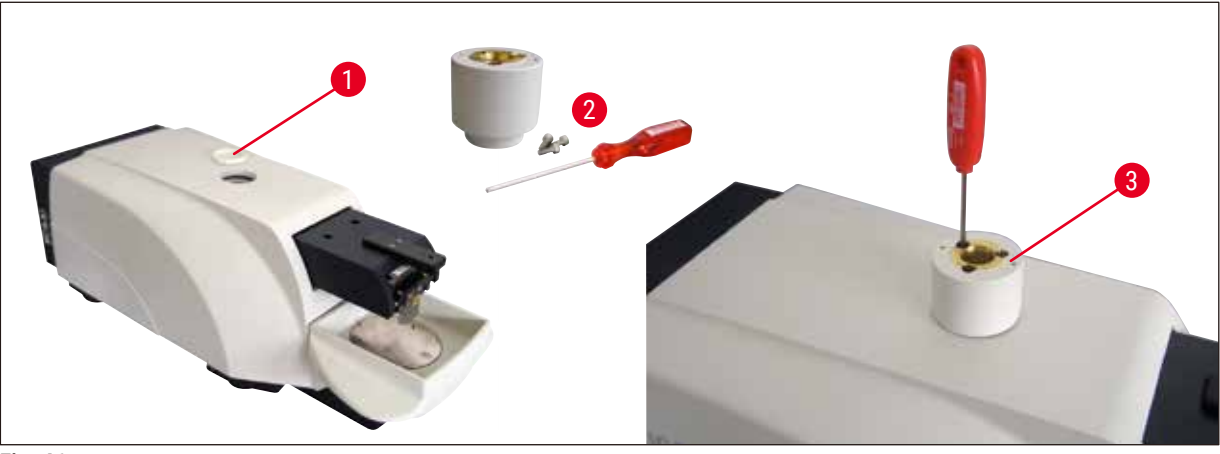

#### 9.1.7 Instalação do suporte do amplificador ou suporte microscópico

Fig. 46

- Primeiro, remova a tampa ( $\rightarrow$  Fig. 46-1) do aparelho básico e guarde-a em um lugar seguro.
- Insira os parafusos Allen fornecidos (→ Fig. 46-2) no orifício (→ Fig. 46-3) da bucha de mancal. Use a chave Allen 3 para apertar os parafusos na fenda aberta no lado de cima do aparelho básico.
- Empurre o suporte do amplificador ou o suporte microscópico para a bucha de mancal tanto quanto possa.

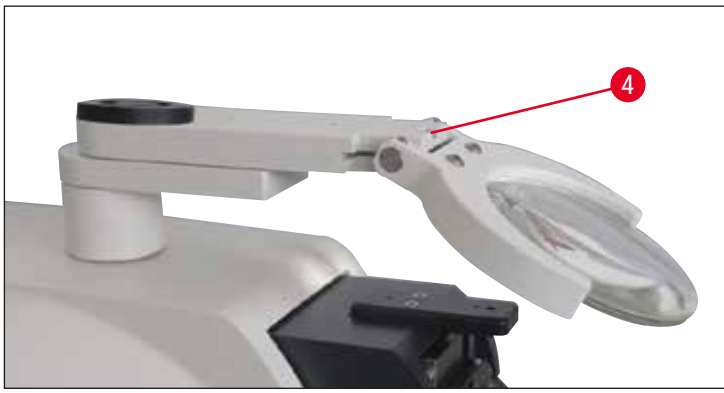

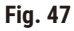

- Ajuste o amplificador ao ângulo de inclinação desejado e parafuse no parafuso (→ Fig. 47-4) usando a chave Allen tamanho 3, ou
- Insira o microscópio com zoom estéreo S9E no suporte do anel e conecte-o aparafusando (→ Fig. 48-5).
- Determine o ângulo de inclinação desejado do microscópio e fixe-o no lugar apertando o parafuso (
   — Fig. 48-6) no sentido horário usando uma chave Allen tamanho 3.
- A altura do microscópio pode ser ajustada usando o disco de configuração para o ajuste da altura (
   — Fig. 48-7) e adaptada à respetiva amostra.

g

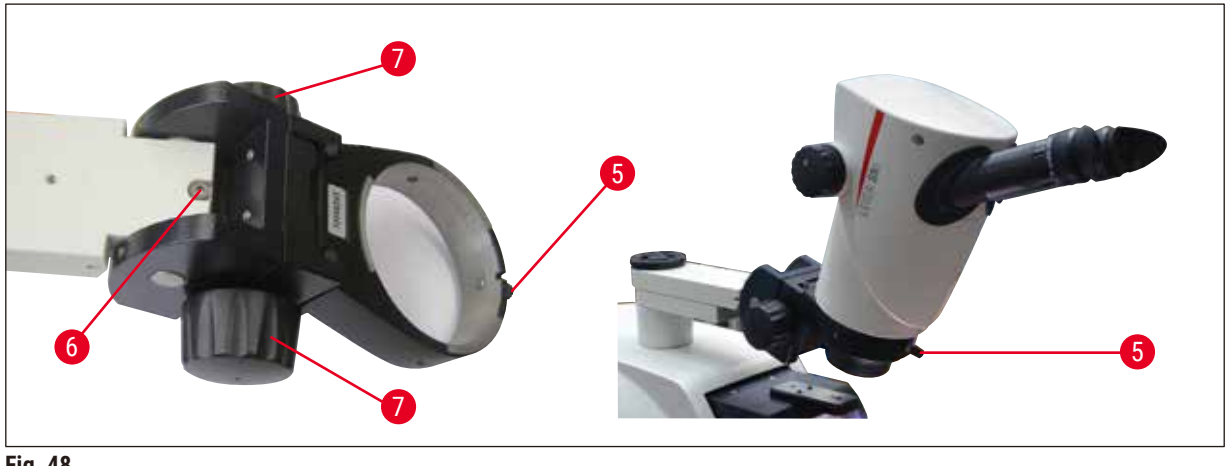

Fig. 48

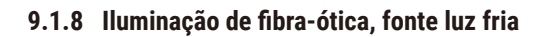

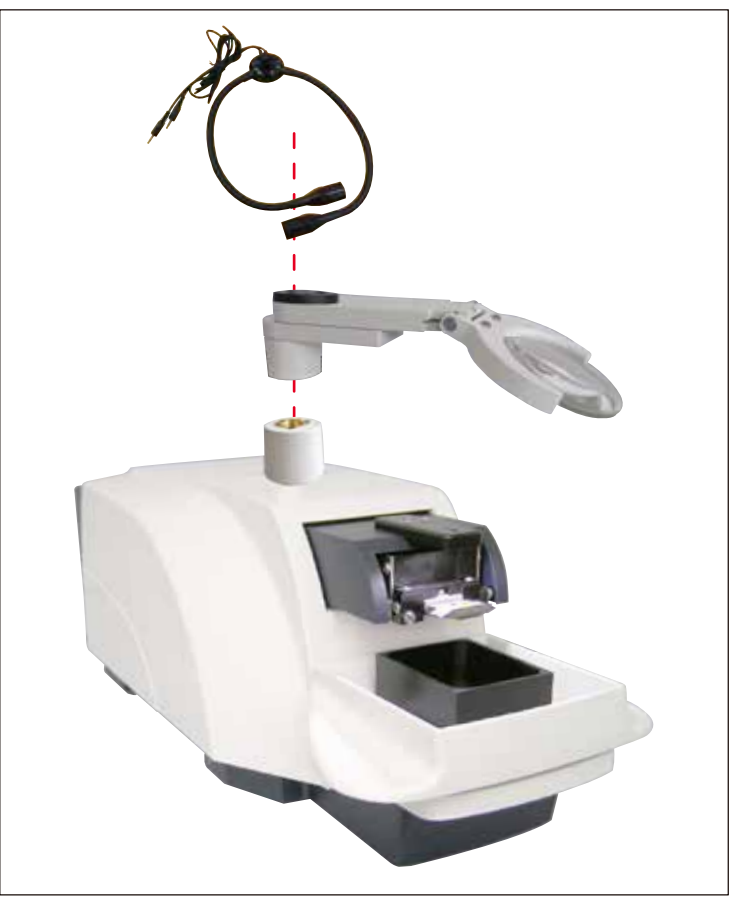

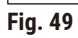

#### Nota

Ŋ

Leia cuidadosamente as instruções de uso fornecidas separadamente antes do uso!

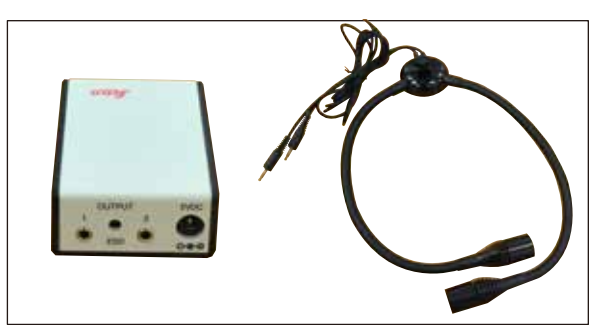

Fig. 50

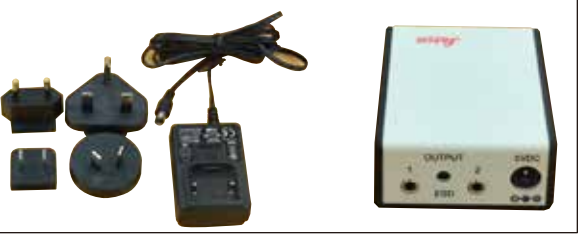

Fig. 51

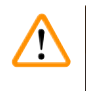

#### Cuidado

A iluminação de LED deve ser operada com a voltagem de alimentação especificada na plaqueta de indicação (no lado inferior do adaptador).

#### 9.1.9 Adesivo de cianoacrilato

Adesivo de um só componente para colar amostras à placa de amostras – Contém 10 g.

Spots de módulo LED de alta potência, 2 braços
Os spots de alta potência do módulo Os spots de módulo LED de alta potência com 2 braços são instalados após a lente de aumento ter sido instalada no suporte para lente e conectada ao spot de módulo de alta potência, LED 1000.

Nº de pedido......14 6000 04826

Spot de módulo de alta potência, LED 1000

alta potência do módulo, 2 braços.

· Serve como fonte de luz para os spots LED de

N° de pedido.....14 6000 04825

N.º de pedido.....14 0371 27414

9.1.10 Pedal

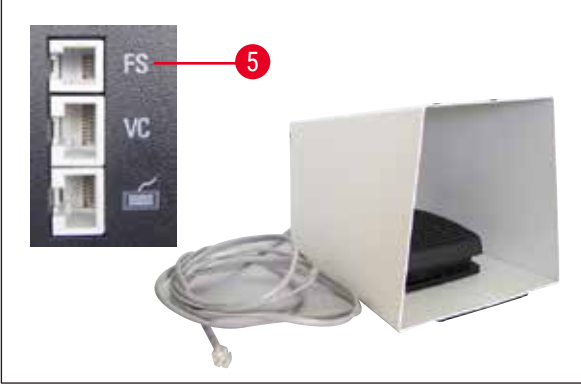

Fig. 52

Insira o pedal na tomada mais superior, com a marca FS ( $\rightarrow$  Fig. 52-5) do lado esquerdo do aparelho básico.

- O interruptor de pés realizam a função <u>START/</u> <u>STOP</u>.
- N.º de pedido.....14 0481 43397

9

#### 9.1.11 Julabo FL300, resfriador de recirculação/refrigerador

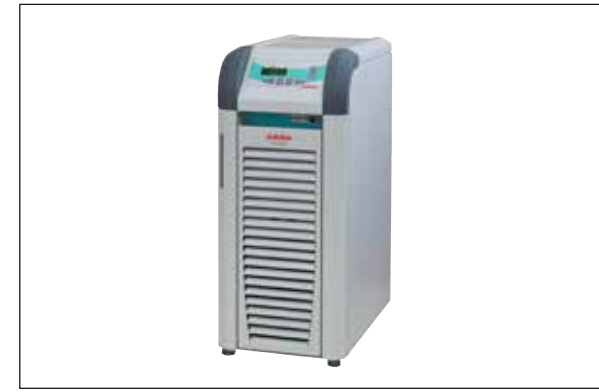

Resfriador de recirculação/refrigerador para conexão da bandeja de tampão com parede dupla no Leica VT1000 S e Leica VT1200 / Leica VT1200 S.

Faixa de temperatura regulável: Meio de resfriamento recomendado:

-20 °C a +40 °C

Antifrogen N (**14 0481 45443**)

Mistura com água (50 %/50 %)

#### Fig. 53

#### Exemplo de aplicação:

Se (em uma temperatura ambiente de 20 a 22 °C), for alcançada a temperatura de 4 °C na bandeja de tampão, o valor de ajuste de 0,5 a 2 °C deve ser selecionado.

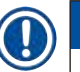

Nota

Para informações adicionais, consulte as instruções de uso fornecidas com este aparelho.

#### 10. Garantia e serviços

#### Garantia

A Leica Biosystems Nussloch GmbH garante que o produto do contrato entregue foi submetido a um amplo procedimento de controle de qualidade com base nas normas de teste na fábrica Leica e que o produto não apresenta defeitos, além de estar em conformidade com todas as especificações técnicas e/ou todas as características garantidas no contrato.

O escopo da garantia é baseado no conteúdo do contrato concluído. Os termos da garantia de sua organização de vendas Leica ou da organização da qual você comprou o produto do contrato devem ser aplicados de maneira exclusiva.

#### Informações sobre assistência técnica

Se você estiver precisando de assistência técnica a clientes ou peças de reposição, entre em contato com seu representante ou distribuidor Leica no local onde adquiriu o aparelho.

Favor fornecer as seguintes informações:

- Nome do modelo e número de série do aparelho
- · Localização do aparelho e nome da pessoa para contato
- · Motivo para a chamada de manutenção
- Data de entrega

#### Desativação e descarte

O aparelho ou partes dele devem ser descartados de acordo com as leis locais.

### 11. Confirmação de descontaminação

Todos os produtos que retornam para a Leica Biosystems ou que precisem de manutenção no local devem estar devidamente limpos e descontaminados. Você pode encontrar o modelo específico para a confirmação de descontaminação em nosso website www.LeicaBiosystems.no menu de produtos. Esse modelo deve ser usado para coletar todos os dados necessários.

Quando devolver um produto, uma cópia da confirmação preenchida e assinada deve ser anexada ou entregue ao técnico de manutenção. A responsabilidade pela devolução de produtos sem esta confirmação ou a confirmação incompleta é inteiramente de quem envia o produto. Os produtos devolvidos e os quais a empresa considerar uma potencial fonte de perigo serão enviados novamente ao remetente e ele será responsável pelas despesas e risco.

# www.LeicaBiosystems.com

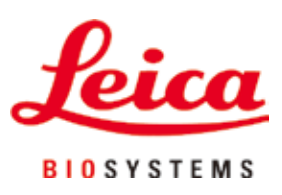

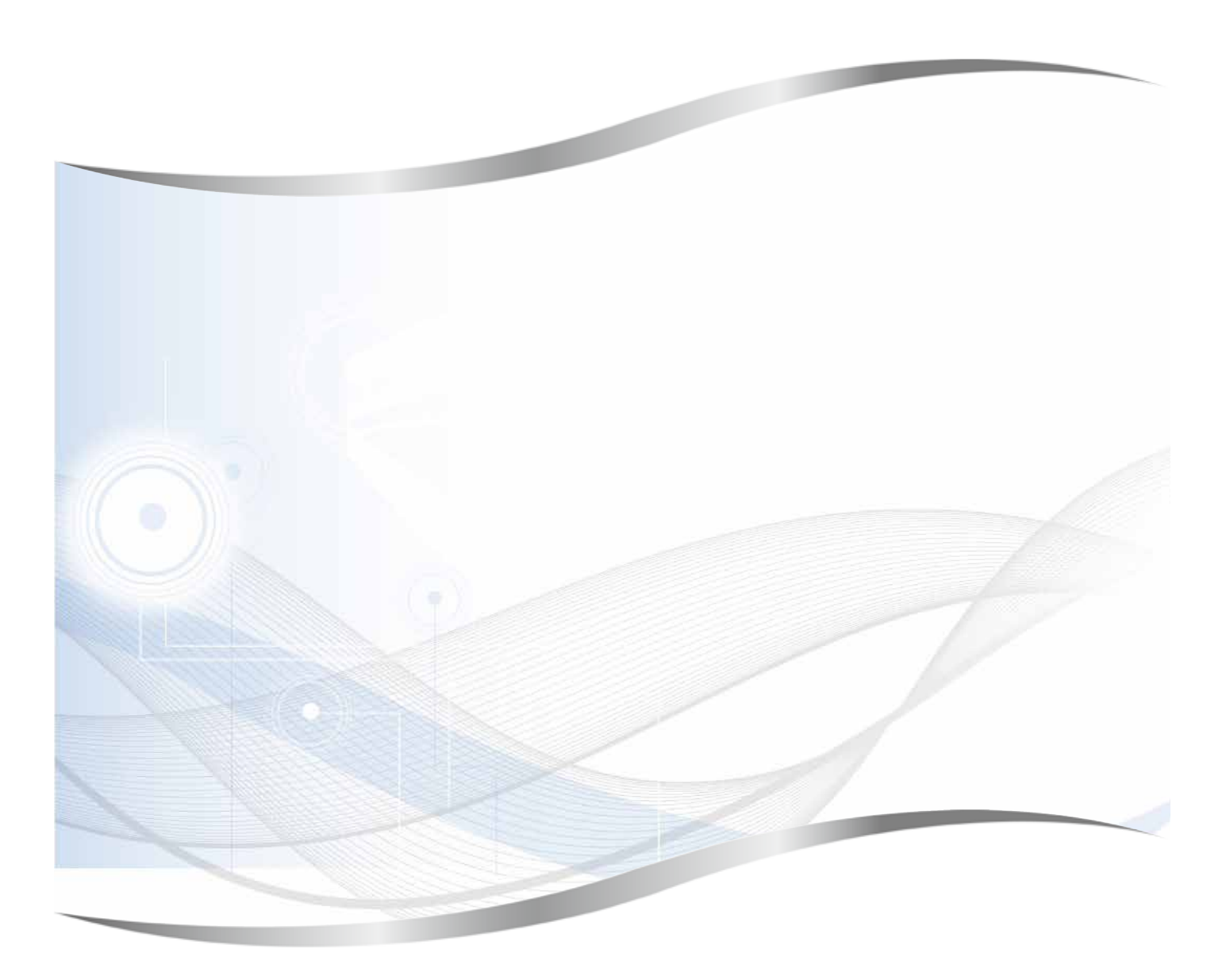

Leica Biosystems Nussloch GmbH Heidelberger Strasse 17 - 19 69226 Nussloch Germany

Fone.: +49 - (0) 6224 - 143 0 Fax: +49 - (0) 6224 - 143 268 Web: www.LeicaBiosystems.com